# **AUTOCAD İLE TASARIM**

AutoCAD 'le çalışmaya başlamadan önce kısa bir tanımlama yaparsak AutoCAD in ne olup ne olmadığını anlarız.

- 1- AutoCAD metrik sistemde başlatılır ise uzunluk birimi mm dir.
- 2- Görülen siyah çizim alanı, 3 boyutta da sonsuza uzanan uzayın bizim penceremizden ve o an baktığımız açıdan görüntülenen bir kesimidir.\*(E+/-99 ile sınırlı)
- 3- Çizim hacmimizin herhangi bir alt veya üst sınırı yoktur.
- 4- O an varolan tüm çizimleri ekrana yayarak (extend) ya da belirli bir bölgeyi ekrana yayarak , bakabiliriz. Her durumda ekranımızın o an içine aldığı bölgenin boyutları değişir.("Ekranın bir uçtan diğer uca, boyutları sabit olmayıp çizimlerimizi nasıl görüntülemek istediğimize ve boyutlarına göre değişir.")

#### Örnek olarak :

Ekranımıza 1 mm uzunluğunda "x" ekseninde bir çizgi çizip , ekrana yayalım ,"zoom-extend" böyle bir durumda, ekranımızın tam ortasında yatay ve bir uçtan bir uca çizgi görünecektir. Şimdi de bu çizginin ortasından ve "y" ekseninde 1000 metre' lik bir çizgi çizdiğimizi düşünün. Son durumu ekrana yayarsak , yine ekranın tam ortasında ve yukarı doğru bir çizgi görünür ve az önce çizdiğimiz 1 mm lik çizgi bu 1 km lik çizgimizin alt tarafında artık gözümüzün göremeyeceği şekilde yer alır. Az önce ekranımız soldan sağa 1 mm iken , bu son durumda yaklaşık 1500 metre oldu. Kısacası belli bir değerin altına inmeyen değerlerin , kolaylıkla görüntülenebildiğini görürsünüz. Çok ama çok büyük değerlerde ise çizim alanımızın ne kadar büyüyebileceğini (E+99) göreceksiniz.

5- Varsayılan görüntüleme ve çizim alanımız x-y düzlemidir.

AutoCad çizim alanında ölçüler , eğer program metrik sistemde başlatılmışsa (mm) olarak anlaşılmalıdır. Bunun dışında , çizim alanınızın herhangi bir alt veya üst sınırı yoktur.(E-/+99) Yani 1 mikrometrelik bir uzunluğu çize bileceğimiz gibi 3000 kilometrelik bir çizgiyi de aynı çizim sahasında belirtebiliriz. Çizeceğiniz her ölçüyü (mm) cinsinden tanımlamalısınız. Örneğin , bir duvar çizdiğimizi farz edelim ; Bu duvarın üstten görünüşünü çiziğimizi düşünürsek , uzunluğu 7 metre , genişliği de 20 cm olan bu duvarın , uzun kenar çizgisini tanımlarken bu ölçüyü "7000" olarak , genişlik çizgisini tanımlarken de bu ölçüyü "200" olarak vermeliyiz. Bu uzunluğu 7000 yerine metre cinsinden 7 şeklinde verirsek hata mı yapmış oluruz?Aslında hayır ama , hem ölçülendirirken bu uzunluk 7 gözükecektir , hem 20 cm lik uzunluğu 0.2 şeklinde çevirim yaparak vermeliyiz , hem de plot çıktısı alırken vereceğimiz ölçeğe bu değişikliğimizi de dahil etmeliyiz.İşin en başından belirleyerek bütün değerleri metre cinsi de dahil olmak üzere istediğiniz şekilde verebilirsiniz aslında ama ben kullanım kolaylığı açısından ve AutoCAD in metrik sistemde anladığı açıdan ölçülerinizi mm cinsinden vermenizi öneririm.

| 00 |       |   |
|----|-------|---|
| N  | 7,000 | _ |
| Ŧ  |       |   |
|    |       |   |
| 4  |       |   |

Ölçüleri bu şekilde doğru olarak tanımlayarak işe başlarsak daha sonradan ölçekli olarak çizdiğimiz her nesne diğerlerinin yanında orantılı olarak yerini alacaktır. Sadece uzunluk ölçülerinde değil, kullanacağımız her ölçüde, tanımlayacağımız sayıyı (mm) olarak vermeliyiz. önce bize çizim başlangıç noktası belirlemede, bir nesneyi taşımada, kopyalamada, döndürmede ya da bir başka cisme birleştirmede, işimize yarayacak olan iki özelliği tanıyalım.

OSNAP : Bu özellik , çizim pencerenizin en alt kısmında yer alır. Ya üzeri çift tıklatılarak ya da klavyeden F3 tuşuna basılarak , aktif ya da pasif hale getirilir . Aktif hale ilk getirdiğinizde karşınıza çıkan listeden , nesneler üzerine işaretçinizle yaklaştığınızda nesnenin hangi referans noktalarını yakalaması istendiğini belirtebilirsiniz. Örneğin ; midpoint , endpoint , center gibi. Bu listeden referans noktalarınızı seçtikten sonra "ok" tuşuna basılır ve osnap bir daha aktif hale getirilirken hep bu ilk seçtiğiniz özelliklerle devreye girer.

Örneğin bir çizgiyi orta noktasından bir başka çizgiyle birleştirmek istiyorum. Başka bir deyişle, bir çizgiyi başlangıç noktasından yakalayarak, bir başka çizginin orta noktasına taşımak istiyorum. Bu çizgilerden biri dikey ve 600 mm, diğeri ise yatay ve 5000 mm.

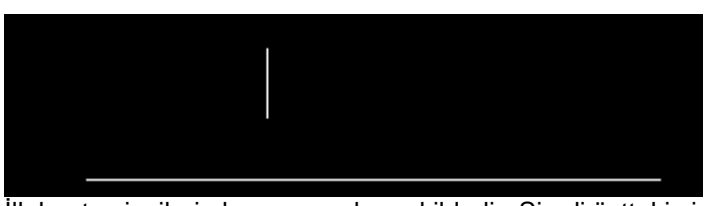

İlk başta çizgilerin konumunu bu şekildedir. Şimdi üstteki çizgiyi alt endpoint inden yakalayıp alttaki çizginin midpoint 'ına taşıyacağız. Not: midpoint ;kare , endpoint ise üçgen seklinde görüntülenir ve sarı renklidir.

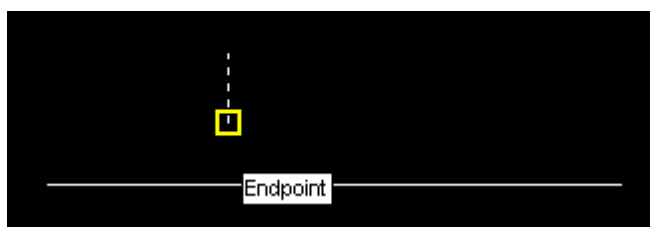

Yukarıda görüldüğü gibi seçilmiş olan üstteki çizgi kesikli olarak belirlendi ve endpointi işaretçiniz tarafından yakalandı.

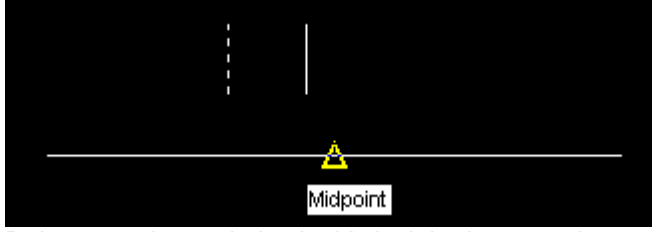

Daha sonra işaretçimiz alttaki çizginin de orta noktasını yakaladı, artık enter tuşuna basarak işlemi tamamlayabiliriz. Not : Enter tuşu yerine space bar ya da farenizin sağ tuşunu kullanabilirsiniz. Bu size çizimlerinizde hız sağlayacaktır.

**ORTHO**: Bu özellik, osnap özelliğinin hemen solunda yer alır ve yine ya üzeri çift tıklatılarak ya da klavyeden F8 tuşuna basılarak aktif ya da pasif hale getirilir. Ortho aktif iken çizim alanındaki tüm hareketler yatay ya da düşey koordinatlarda yapılabilir (0, 90, 180, 270) derece şeklinde. Ancak referans noktaları belirlenerek ortho açıkken de yukarıda belirtilen dereceler dışında taşıma vb. yapılabilir. Çizimlerden birini yaptınız ve çiziminiz ekranda gözükmüyor, ya da belli bir parçası gözüküyor. Bu durumda, ya çizim alanı boyutlarınız, çizdiğiniz nesneye göre çok büyük veya çok küçüktür, ya da nesnenin çizdiğiniz koordinatları o an görüntülenen alanın dışındadır.. Bu durumda komut satırına arka arkaya "z" enter "e" enter komutlarını giriniz. Bu durumda çiziminizi ekrana yaymış olursunuz. Bir başka deyişle, çizim alanı boyutlarınızı çizdiğiniz nesneye göre ayarlamış olursunuz.

# 1. BÖLÜM: EKRAN DÜZENİ VE MENÜLER

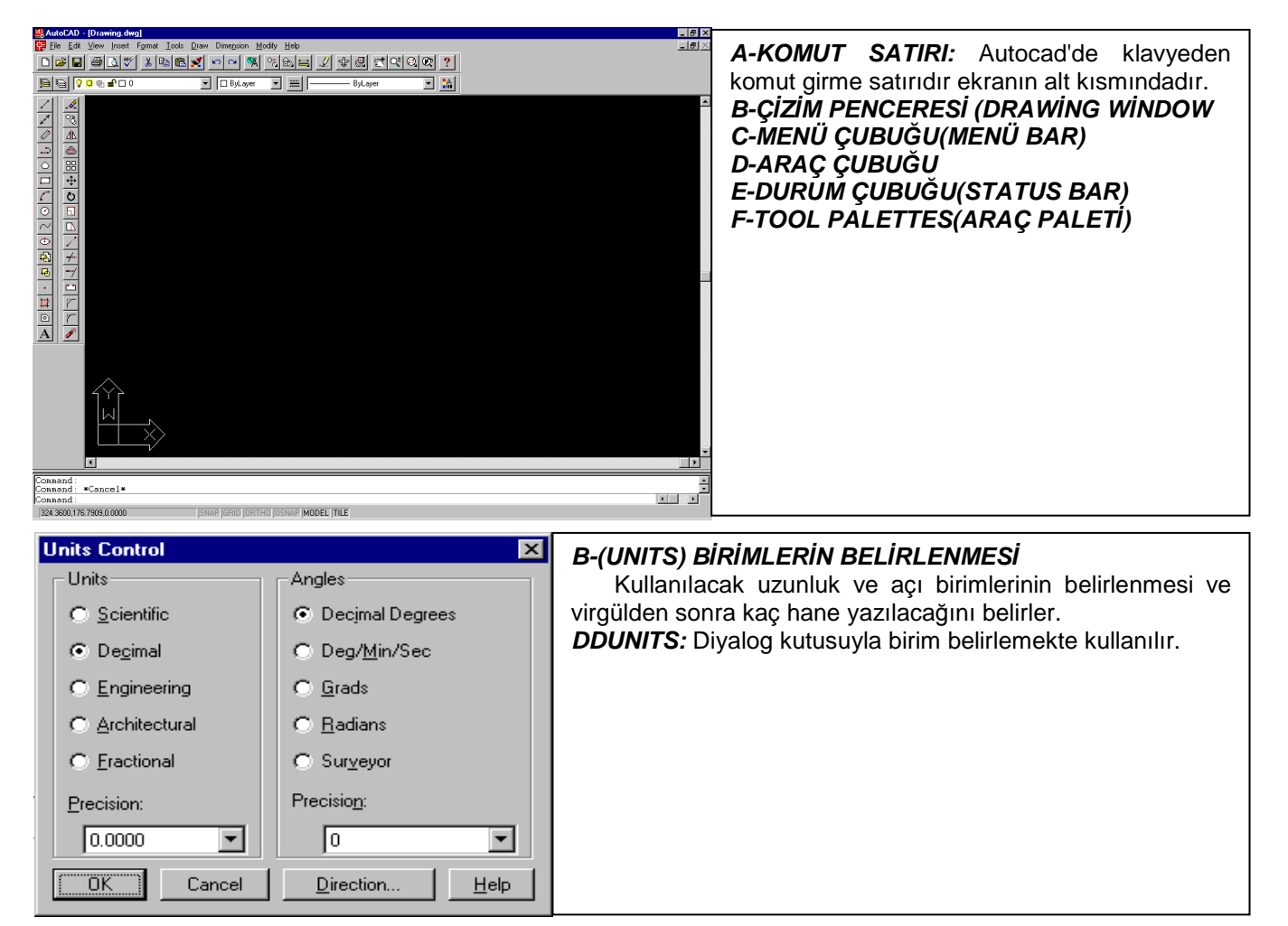

#### **OSNAP MODLARI (SNAPLAR)**

Çizimin duyarlı, hassas ve kolay bir şekilde yapılması için ve istenilen noktalardan kolayca yakalanabilmesi için kolaylık sağlayan yardımcı unsurlardır.

Apparent intersection: Nesnelerin kesişim noktası veya uzantılarının kesişim noktası

**CENter :** Daire yada yay merkezi

FRO : Seçilen noktadan itibaren girilen mesafe kadar ötede paralel olan nokta

INSert : Blok yada şekillerin yerleştirme referans noktası

INTersection: Doğru yada eğrilerin kesişim noktası

MIDpoint: Doğru yada eğrilerin kesişim noktası

**NEArest:** Doğru yada eğrilerin kesişme noktasına en yakın nokta. blok içindeki eğri ve daireler bu komuttan etkilenmez.

NONe : Hiçbiri

NODe : Nokta

PERpendicular : Doğru yada eğriye dik çizme

QUAdrant :Bir daire yada yayın 0,90,180,270 derecelik 1/4'lik noktalarının en yakın olanı

QUIck: Diğer çabuklaştırma

**TANgent :** Daire yada yaya teğet nokta.

**Point filters:** X ve Y koordinat sistemleri üzerinde nokta vererek nokta yakalama işlemine yarar. Öncelikle hangi koordinat ekseni seçilmişse ilk belirtilecek nokta bu eksen üzerinde olmalıdır. Daha sonra programın istediği eksen üzerinden öteki nokta verilerek işlem tamamlanır.

**Tracking:**Objelerin osnapla yakalanabilen belirli yerlerinden birbirlerine göre olan kesişim noktalarından yakalamak için kullanılır.

*Ddrmodes:* Grid ve Snap gibi çizimin oluşturulmasına yardımcı komutları bir arada değiştirme olanağı verir. Solid fill, Qtext, Highligth gibi olanaklarla desteklenmiştir.

**Ddosnap:** Nokta yakalama modunu herhangi bir değere kilitlemede kullanılır. Nokta yakalamada kullanılan autucuğun (aperture) boyutunu değiştirmek için bir kayan çubuğa ve görüntülemek için bir imge kutusuna sahiptir.

#### 2. BÖLÜM:GRIPS, DDGRIPS

Nesneler üzerindeki belirli noktaları daha kolay seçebilmek amacıyla geliştirilmiş mavi kutucuklara "grip" denir. Bunlar herhangi bir nesnenin uç noktaları orta noktası merkez noktası kadran noktası iki elemanın kesişim noktası ve bir blok elemanın yerleşim noktası gibi belirli yerlerde bulunurlar. Bir nesne herhangi komuta girmeksizin mouse!in sol tuşuyla seçilirse üzerinde gripler oluşur. Bu arada "Shift tuşu seçim setini oluştururken, eleman ekleme ya da eklenen elemanı çıkarmak amacıyla kullanılır.

#### Grip noktaları üç gruba ayrılır:

**Cold grip:** Yalnız osnap amaçlı kullanım için bulunurlar. Seçilen ve "shift" tuşuyla yeniden seçim dışı bırakılan nesne üzerinde belirli noktaları gösterirler. Orjinal rengi mavi'dir.

Warm grip: İşlem yapılacak (seçilen) nesne üzerinde yer alan griplerdir. nesneyle birlikte hareket ederler. Orjinal rengi mavidir.

**Hot grip:** Seçilen nesne üzerinde yapılacak işlem için temel hareket noktasını gösteren griptir orjinal rengi kırmızıdır. Gripler belirlendikten sonra "stretch", "move", "copy", "scale" ve "rotate" işlemleri gerçekleştirilir. Gripler üzerinde değişiklik yapmak için ddgrips komutu kullanılır.

Ddgrips: Grip noktalarının çalışmasını renk ve büyüklüklerini belirlemek için kullanılır.

# **NESNE SEÇİM ALTERNATİFLERİ**

Bu komutlar önceden oluşturulmuş nesneler üzerine uygulanır. Bu komutlar bir seçim kümesi belirtilmesini ister.Komut satırına select object uyarısı göndererek kullanıcıya bildirir.Select object geldiğinde kayar eksen takımı nesne seçimi hedef kutusuna dönüşür. Bu hedef kutusunun seçmek istediğiniz nesne kutusuna götürüp,clicklediğinizde o nesne seçilmiş olur. Seçilen nesnenin anlaşılabilir olması için aydınlatılır. Bir seçim kümesini oluşturmak için nesneler bu şekilde tek tek işaretlendiği gibi nesne seçiminde esneklik sağlayan diğer alternatifleri de kullanabiliriz. Bunlar :

<u>WINDOW</u>: Select object iletisine önce window girildiğinde first corner, other corner uyarıları gelir. Nesnenin seçilebilmesi için o nesnenin dikdörtgen içerisine tamamen girmesi gerekir.

**<u>CROSSING</u>**: Kullanılışı window ile aynıdır. Seçilen objenin dikdörtgen içerisine tamamen girmesine gerek yoktur. window ya da crossing olup olmadığını dikdörtgeni açma yönünden belirleriz. First corner other corner'in sağında olursa crossing olur.

LAST: En son çizilen nesne seçilir.

**PREVIUS:** En son oluşturulan seçim kümesi tekrar seçilmiş olur

WPOLYGON: Bu seçenek ile bir bölge oluşturulup bu bölge içinde kalan nesneler seçilir.

FENCE:

ALL: Çizimdeki bütün nesneler seçilir.

<u>UNDO:</u>Seçim kümesi oluşturulurken yapılan seçim işlemlerini geri alır.

**REMOVE:** R harfi yazıldığında görünür. Seçim kümesinden nesne çıkartma moduna geçişi sağlar.

ADD:Seçim kümesine tekrar eleman ekleme moduna geçer.

DDSELECT: Nesne seçme yollarını ve seçme kutusunu belirtir.

# 3.BÖLÜM: ÇİZİM KOMUTLARI

# A-LINE(ÇİZGİ)

#### Örnek;

Programın komut satırına I yazıp enter a basmak (enter=spacebar=fare sol tuş) Program size "LINE From point : " sorusunu yöneltir ve bekler , siz çizim alanı üzerinde farenizin sol tuşu ile bir nokta belirlersiniz. Bu noktayı belirlediğiniz andan itibaren program size "To point : " sorusunu sorar. (ortho açıkken sadece yatay ve dikey çizgiler çizebilirsiniz , referans noktaları hariç.) Bu şekilde artarda çizgileri çizersiniz. Çizgi çizme işleminin bittiğini ise programa enter tuşuna basarak bildirirsiniz. Bu andan itibaren çizgi çizme işlemine son verilir ve program sizden yeni komutlar bekler. "Herhangi bir anda "C" yazar ve entera basarsanız , program çizgi grubunu ilk başladığınız noktaya kapatır."

#### - Ölçülü çizim,

Yine programa line "I" komutunu verdikten sonra "LINE From point : " sorusuna eğer çizginizin başlayacağı noktanın koordinatlarını biliyorsanız , bu koordinatları verirsiniz ("LINE From point : 50,50) gibi "burada x=50 ve y=50 noktasından çizim başlayacak demektir. To point :100,50 şeklinde değer vererek programa 50,50 noktasından 100,50 noktasına ve doğal olarak 50 mm uzunluğunda yatayla 0 derece açı yapan bir çizgi çizdirmiş olduk.

Şimdi 0,0 noktasından başlayarak 500 mm x 500 mm =250000 mm2 lik bir kare çizelim

Command : I enter LINE From point :0,0 enter To point :500,0 enter To point :500,500 enter To point :0,500 enter To point :0,0 enter To point : enter Command :

- Referans noktaları arası çizim,

Eğer referans noktaları belli iki nokta arasında çizgi çizmek istiyorsanız line komutunu müteakip önce birinci sonra da ikinci ve varsa diğer referans noktalarını farenizle sol tıklayarak gerçekleştirebilirsiniz, bu işlem sırasında ortho fonksiyonunun açık olması bir sorun çıkarmaz. Çizgi çizme işleminiz bittiğinde yine komuttan çıkmak için enter tuşuna basmalısınız. Öneri : Bu anda enter yerine farenizin sağ tuşunu kullanmanız size hız kazandıracaktır.

#### - Ana yönlerde belirlenen uzunlukta çizim,

Bu çizim için ortho fonksiyonu açık iken line komutunu müteakip çizginin başlayacağı noktayı belirlemek için çizim ekranında sol tıklayarak hangi ana yönde istiyorsanız "ana yönler (0, 90, 180, 270)" işaretçinizi o yönde bir miktar ilerletip To point : satırına çizeceğiniz çizginin uzunluğunu yazmalısınız. Daha sonra enter a basarak çizim işlemini gerçekleştirebilirsiniz. Çizgi çizme işlemi bitince yine boş olarak entere basarak komuttan çıkılır. Bu şekil yapılan çizimlerde ortho fonksiyonu kapalı ise çizginiz yatayla veya dikeyle açı yapabileceği için çizginiz belirttiğiniz ölçülerde olmasına karşın açılı olacağından x,y koordinatlarına iz düşümlerinde uzunlukları sizin çizmeyi istediğiniz ölçüde olmayacaktır.

#### - Açı belirterek çizim ,

Çizim komutunu verdikten sonra , başlangıç noktasını belirttikten sonra "@" işaretinin arkasına çizginin uzunluğunu ve < işaretini müteakip yatayla yapacağı açı değerini derece cinsinden vererek gerçekleştirebilirsiniz. Örnek olarak yatayla 60 derece açı yapan 500 mm uzunluğunda bir çizgi çizelim. *Command : I* 

Line From point : 0,0 To point : @500<60 Command : Bu cizimde "@" isoret

Bu çizimde "@" işareti , programın , o an seçmiş olduğunuz noktayı 0,0 noktası olarak kabul etmesini sağlar.

## B- RECTANGLE( (Dörtgen)

Bu komut da ikon olarak verilebileceği gibi komut satırına "rec" yazılarak da verilebilir. Bu komutu verdiğinizde karşınıza şu soru çıkar ; Chamfer/Elevation/Fillet/Thickness/Width/< First corner >: Aslında program burada sizden dörtgenin ilk köşesinin koordinatlarını sormaktadır. Burada ya klavyeden koordinatları x , y şeklinde (ör:50,50) verebilir ya da doğrudan işaretçinizle belirtebilirsiniz. Ancak örneğin bu aşamada "w" yazarak enter a basarsanız karşınıza su soru çıkar ; Width for rectangles<0.0000>: Burada program size dörtgen çizimlerinde varsayılan kenar çizgi kalınlığının "0" olduğunu bildiriyor ve yeni bir değer atamanız için soruyor. Eğer burada bir değer girerseniz bundan sonra siz bu değeri tekrar değiştirinceye kadar dörtgen çizimlerinizde bu değer varsayılan olarak

kullanılacaktır. Değeri girdikten sonra size tekrar dörtgenin ilk köşesinin koordinatları sorulur. Bu aşamada açıklayacağım bir diğer özellik de ; Chamfer/Elevation/Fillet/Thickness/Width/< First corner >: f değeri girerseniz karşınıza , Fillet radius for rectangles : ifadesi çıkar bu değer dörtgeninizin kenar radius değerini sormaktadır bu değer de varsayılan olarak "0" dır. Şimdi , çizgi çizim konusunda çizdiğimiz kareyi , bir de Rectengle komutu ile çizelim.

Command : rec enter Chamfer/Elevation/Fillet/Thickness/Width/< First corner >: 0,0 enter Other corner : 500,500 enter Command :

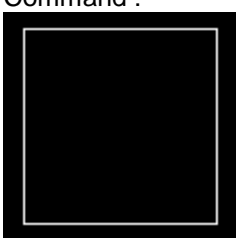

Burada diğer köşenin koordinatını 500,500 verdikten sonra dörtgen tamamlandığı için program komuttan kendiliğinden çıkar ve sizden yeni komutlar bekler.

# <u>C- RAY</u>

Command:RAY From point: Through point:

# <u>D- DĂLÎNE</u>

Command line: mline

Justification = Top, Scale = 1.00, Style = STANDARD

Justification / Scale / STyle / <From point>:

<u>J:</u>düzenleme seçeneği <u>S</u>: ölçek seçeneği <u>ST</u>:çizgi seçeneği

# E- CIRCLE(ÇEMBEŘ)

Bu komut da ikon olarak verilebileceği gibi komut satırına "c" yazılarak da verilebilir. Bu komut verildiğinde karşınıza şu soru çıkar ;

Command line: circle

3P / 2P / TTR / <Center point>:

*Cen,Rad:*Merkezi ve yarıçapı belirterek daire çizme

Cen, Dia: merkezi ve çapını belirterek daire çizme

3P :Üç noktası belli olan dairenin çizimi

2P : İki noktası belli olan dairenin çizimi

*TTR (teğet,teğet,yarıçap):*önceden çizilen iki elemana teğet ve belirli yarıçap ile olacak şekilde daire çizme *TTT (teğet,teğet,teğet):* önceden çizilen üç elemana teğet olacak şekilde daire çizme

Bu satırda size çizeceğiniz çemberin merkez noktasının koordinatları sorulmakta. Bu değeri yine ya herhangi bir referans noktası olarak işaretçinizle seçebilir , daha sonra taşımak ya da kopyalamak üzere rastgele bir nokta seçebilir ya da komut satırından x,y şeklinde verebilirsiniz. Daha sonra karşınıza şu satır çıkar ; CIRCLE 3P/2P/TTR/< Center point > : Diameter/< Radius >< bir değer > :

Burada önünüze gelen sayı değeri , son çemberinizi çizerken vermiş olduğunuz değerdir ve bu değer varsayılan olarak radius (yarıçap) değeridir. Eğer değer vermeden enter a basarsanız çemberinizin yarıçapı o değer olarak belirlenir ya da yeni bir değer girebilirsiniz. Bu satırda değer yerine "d" yazarsanız bu sefer değeri diameter(çap) olarak verebilirsiniz ve tabi bu değer için de karşınıza varsayılan bir sayı değeri çıkacaktır "bu da doğal olarak radiusta belirtilen değerin iki katı olacaktır."

# F- ARC(YAY)

**A** :Açının başlama yerinden itibaren ölçüsüdür (+)değeri saat yönünün tersidir

C :Merkez

- D (direction): Başlama yönünden itibaren çizim yönü
- E (end):Bitiş noktası
- *L* (*length of chord*): Yayın başlama ve bitiş noktaları arasındaki doğrusal mesafe (kiriş uzunluğu)

R (radius) : Yarıçap

S (start) :Başlama noktası

3p (3 point) : Yayın geçtiği üç nokta.

Autocad 'deki yay çizim seçenekleri:

Arccontin: En son çizilen çizgi yada yayın son girilen noktasından başlayan ve seçilen diğer nokta ile tamamlanan yayın çizimi

#### SCE—SCA—SCL—SER—SEA—SED—CSE—CSA—CSL--3P--ARCCONTİN'dir

## G- PLINE(BİRLEŞİK ÇİZGİ)

Command line: pline From point: Specify a point (1) Current line-width is <current> Arc / Close / Halfwidth / Length / Undo / Width / <Endpoint of line>:

#### H- POLYGON(KÖSEGEN)

Command: polygon Number of sides <6>: Edge/<Center of polygon>: Inscribed in circle/Circumscribed about circle (I/C) <I>: Radius of circle: 5 Veva Edge/<Center of polygon>: e First endpoint of edge: Second endpoint of edge: endp of I- ELLIPSE(ELİPS) Ellipse 3 şekilde çizilebilir: 1 - İki eksenine olan mesafeleri belli olan elipsin çizilmesi; Command: ellipse <Axis endpoint 1>/Center: Axis endpoint 2: <Other axis distance>/Rotation: 10 2- Elipsin merkezi ve eksen mesafeleri belli ise ; Command: ellipse <Axis endpoint 1>/Center: c Center of ellipse: Axis endpoint: 30 <Other axis distance>/Rotation: 10 3-Merkezi ve bir eksen mesafesi ile bu iki noktanın oluşturduğueksen etrafındaki dönme açısı belli ise ; Command: ellipse <Axis endpoint 1>/Center: c Center of ellipse: Axis endpoint: 30 <Other axis distance>/Rotation: r Rotation around major axis: 80 J- HATCH(TARAMA) Tarama stilleri üç şekildedir: u: Bu tarama stili seçildiğinde iç içe bulunan tarama alanlarından en içtekinden başlayarak birinin taranıp bir sonrakinin taranmaması şeklindedir.

O: Bu tarama stilinde alanlardan en dışta olanı taranır.

<u>I:</u> Bu tarama stilinde taranacak alanın iç yapısı göz önüne alınmadan ve en dıştaki objelerin oluşturduğu sınırı kabul ederek bütün alanlar taranır.

#### <u>K- REGION</u>

DDPTYPE: Nokta nesnelerini belirlemek, seçmek ve büyüklük vermek için kullanılır.

# 4. BÖLÜM: (EDIT) DÜZENLEME İŞLEMLERİ

# <u>A- ERASE(SİLME)</u>

Command: e Select objets :

Silmek istediğiniz nesneleri seçtikçe , 1 found , 2 found .... , şeklinde devam eder ve seçilen nesneler kesikli çizgi ile diğerlerinden ayrılır , ta ki enter tuşuna basana kadar. Enter tuşuna basananızla birlikte seçmiş olduğunuz tüm nesneler silinir.

Select objects :3 found Command :

Eğer çizim alanınızın tamamını silmek istiyorsanız : Select objects : satırında "all" yazar iseniz tüm nesneleri seçer ve size kaç nesne bulduğunu yazar bunu müteakip enter yaparsanız çizim alanınız temizlenmiş olur.

#### B- BREAK(KIRMA)

Command: break Select object: Enter second point (or F for first point): f Enter first point: \_mid of Enter second point: \_mid of

# <u>C- EXTEND(UZATMA)</u>

#### Command: \_extend

Select boundary edges: (Projmode = UCS, Edgemode = No extend) Select objects: (burada mousemizin sağ tuşu ile pass geçersek objelerin tamamını seçmiş oluruz. Ve bundan sonra hangi çizgiyi uzatacaksak onu seçmemiz yeterlidir.)

<Select object to extend>/Project/Edge/Undo:

<Select object to extend>/Project/Edge/Undo: (buradaki undo komutu ile eğer yanlış uzatmalar yapmış isek bu uzatmaları tek tek geri alabiliriz)

# <u>D- TRIM(BUDAMA)</u>

Command: \_trim

Select cutting edges: (Projmode = UCS, Edgemode = No extend) Select objects: :(burada mousemizin sağ tuşu ile pass geçersek objelerin tamamını seçmiş oluruz. Ve bundan sonra hangi çizgiyi uzatacaksak onu seçmemiz yeterlidir.)

<Select object to trim>/Project/Edge/Undo: :(buradaki undo komutu ile eğer yanlış budamalar yapmış isek bu budamaları tek tek geri alabiliriz)

# <u>E- FILLET(YUVARLATMA)</u>

Command: \_fillet (TRIM mode) Current fillet radius = 10.0000 Polyline/Radius/Trim/<Select first object>: r Enter fillet radius <10.0000>: 3 (istediğimiz yarıçap değerini gireriz) Command:*FILLET* (TRIM mode) Current fillet radius = 3.0000 Polyline/Radius/Trim/<Select first object>: Select second object: <u>Polyline:</u> Birleşik çizgilerden oluşan köşelerin yuvarlatılmasında sadece

**Polyline:** Birleşik çizgilerden oluşan köşelerin yuvarlatılmasında sadece polyline'ın tanıtılması yeterlidir.Ayrıca bütün bir polyline'a fillet uygulanabilir. Bu durumda bütün köşeler aynı yarıçap değeri ile yuvarlatılır.

<u>Trim:</u>Yuvarlatılan köşenin elemanlarını uygun şekildebudanarak yuvarlatmanın oluşmasına izin verir.

*<u>Radius</u>*:Yuvarlatılacak köşelerin radius'ünün kaç oalacağını belirlemek içindir.

# <u>F- CHAMFER(PAH KIRMA)</u>

<u>D:</u>Köşe pah kırma mesafelerini girmek için distance seçeneği kullanılmalıdır.

Angle: Bu seçenek kullanılarak köşenin bir elemanının kırma mesafesi ve kırma açısı girilerek pah kırılır.

<u>Method</u>: Bu seçenek ile de bu iki farklı grup köşe kırma bilgisinden (dist1-dist2 ve length-angle) hangisinin dikkate alınacağını belirtmek için kullanılır.

Chamfer uzaklıkları 0 .00,0.00 seçildiğinde iki doğruyu kesiştirir. Ayrıca pah kırılmış köşeyi kırılmamış hale getirmek için de bu değerler kullanılır.

# <u>G- ROTATE</u>

Bu komut ikonla verilebileceği gibi , komut satırına "ro" yazılarak da verilebilir.Nesneleri çevirmek için kullanılır. Bir örnekle , seçeceğimiz bir nesneyi 60<sup>0</sup> döndürelim.

Command : ro

Select object : 1 found

Select object :

Base point : "referans noktasını herhangi bir yer olarak seçebilirsiniz."

< Rotation angle >/Reference : 60

Command :

Nesne saat yönünün tersine 60 derece döner.

Ayrıca ortho fonksiyonunuz açık iken , nesneyi ana yönlerde , işaretçinizle iki nokta yani referans noktaları belirleyerek de çevirebilirsiniz.

#### <u>H- SELECT</u>

AutoCAD de nesne seçmenin üç yolu vardır ;

1- Nesneyi doğrudan seçme :Nesnenin herhangi bir bölgesine tıklayarak seçilir.

2- Düz tarama : İşaretçinizi bir noktada sol tıklayarak , tuşu bırakmadan , sağa doğru yapılan tarama (Bu tarama türünde tarama çerçevesi düz çizgiden oluşur ve sadece tarama çerçevesinin tamamen içinde kalan nesneler seçilir.)

3- Ters tarama : İşaretçinizi bir noktada sol tıklayarak , sola doğru yapılan tarama (Bu tarama türünde tarama çerçevesi kesik çizgilerden oluşur ve tarama çizgilerinin temas ettiği tüm nesneler seçilir.)

Eğer çizim alanınızın tamamını seçmek istiyorsanız : Select objects : satırında "all" yazar iseniz tüm nesneleri seçer ve size kaç nesne bulduğunu yazar bunu müteakip enter yaparsanız komutunuza göre işleminizi yaptırmış olursunuz.

#### Örnek ; Düz tarama , Çizgi seçilmez

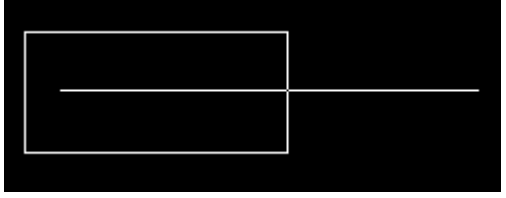

#### Düz tarama , Çizgi seçilir

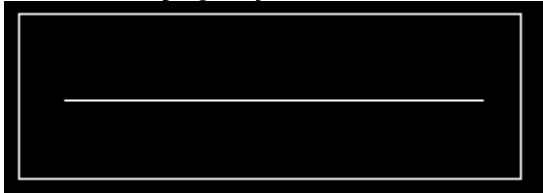

Ters tarama , Çizgi seçilir

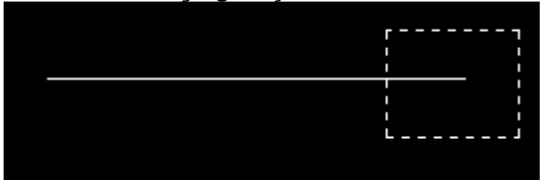

#### <u>I- EXPLODE(PATLATMA)</u>

Blok olarak bulunan nesneleri dağıtmak için kullanılır.

# <u>J- PEDIT</u>

Bu komut kullanılarak line,arc gibi elemanlar birleştirilerek tek parça haline getirilebilir.Bu komutun kullanımındaki seçenekler şunlardır:

*Close:*Pline'ın ilk ve son noktalarını birleştirerek kapalı birleşik çizgi oluşturur.

**Open:**Close ile ilk ve son noktalar arasına çizilen pline parçasının silerek pline'ı açar.

Join: Line, arc ve pline ile çizilmiş biribri ile temas halindde olan elemanların tek bir pline olmasını sağlar.

<u>Width:</u>Seçilen pline'ın bütün parçaları için ortak olarak verilen kalınlığı belirler.

Edit vertex: Birleşik çizginin köşe noktaları üzerinde işlem yapmak için kullanılır.

K-DXFIN: dxf uzantılı dosyaları autocad içine alır

L-DXFOUT: Dwg uzantılı dosyaları dxf yapıp bu komutla autocad dışına herhangi bir programa gönderebiliriz.

#### M- STRETCH(SÜNDÜRME)

Bir nesneyi belli özelliklerde deforme etmeye yarayan bu komutta (uzatma , kısaltma , yamultma) daha önce ters taramada gördüğümüz özellikle deforme edilecek nesnenin deformenin başlanacağı hattı seçmek çok önemlidir. Tek boyutlu nesnelerde "çizgi gibi" bir bitiş noktasının , iki boyutlu nesnelerde ise en az iki köşe noktasının , tarama penceremizin dışında kalması gerekir aksi taktirde nesne deforme olmadan , doğrudan doğruya taşınır ,yani komut move komutu gibi çalışmış olur. Ayrıca deforme edilecek nesneye bağlı başka nesneler var ise , bunların deforme olan tarafta mı olacağı yoksa , sabit mi kalacağı tamamen ters tarama ile seçeceğimiz bölgeye bağlı.

Örnek ; 100 mm uzunluğundaki bir çizgiyi 200 mm ye deforme edeceğiz.

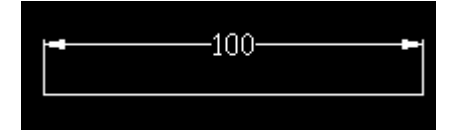

Command : s

Select objects to stretch by crossing-window or crossing-polygon...

Select object : other corner : 2 found

Select object :

Base point or displacament : "burada çizim alanınızın herhangi bir yerini seçin" Second point of displacament : 100 " burada işaretçinizi hafif sola doğru sürükleyin"

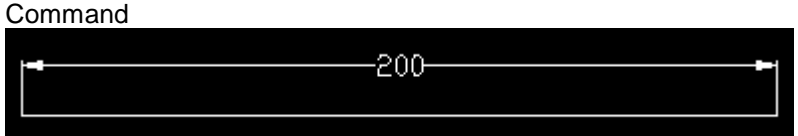

Yukarıdaki komut satırının üçüncüsünde ters tarama ile nesneyi nasıl seçtiğimizi aşağıdaki resimde inceleyelim.

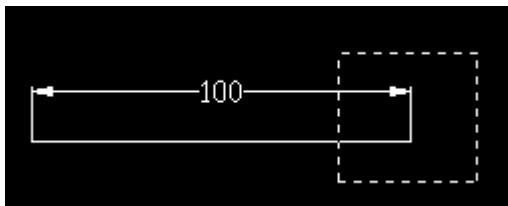

Burada eğer nesnenin tamamını seçseydik çizgimiz 200 mm uzamak yerine , sola doğru 100 mm taşınacaktı. Şimdi bir de iki boyutlu cisimlerde , ne tür seçilen nesnelerin ne tür deforme olduğunu görelim.

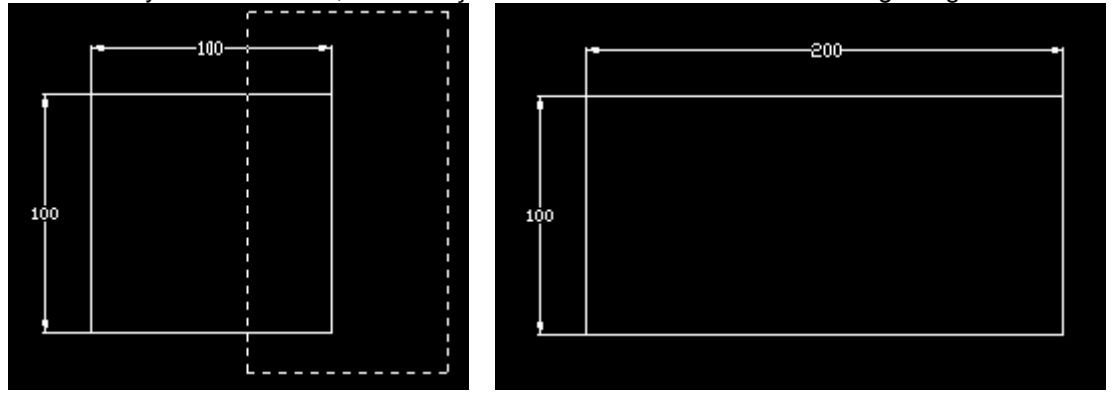

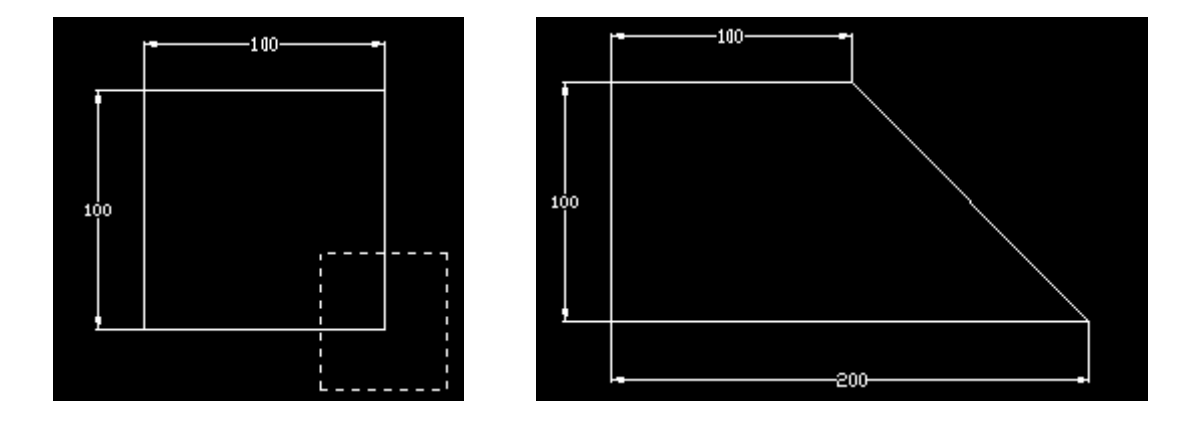

# <u>N- OOPS</u>

# <u>O- SCALE(ÖLÇEK)</u>

Bir nesneyi verilen bir katsayıya göre , büyütmeye ya da küçültmeye yarar. Örnek olarak bir nesneyi 1/2 oranında küçültelim. Command : sc Select objects : 1 found Select objects : Base point : "istediğiniz bir yer seçiniz." < Scale factor >/Reference : 0.5 Command :

<u>P-UNDO(GERİ ALMA)</u>

<u>R-REDO(GERİ'NİN GERİ ALMA)</u>

# 5. BÖLÜM: (TEXT) YAZI YAZMA

# A- <u>STYLE</u>

Style komutunda belirlenmesi gereken özellikler şunlardır:

<u>Text style name:</u>Düzenlenen stil'e verilen isim

Font file: Bu stilde kullanılacak yazı tipi dosyasının ismi

Height: Yazı yüksekliği

Width: Yazının yüksekliğine oranla alınacak genişlik

**Obliquing angle:**Yazının eğiklik açısı

Backwards: Sağdan sola(ters)yazılıp yazılmayacağının cevabı

Upside-down: Yazının baş aşağı yazılıp yazılmayacağının cevabı

Vertical: Yukarıdan aşağıya doğru yazılıp yazılmayacağının cevabı

# B- <u>TEXT(YAZI)</u>

Yazının yazılmasında gerekli bazı düzenlemeleri yapabilmek için justify seçeneği kullanılır.Alt parametreleri: Align: Yazıyı iki nokta arasına sığdırmak

Center:Satirin alt düzevinin orta noktasını vermek

Fit:Yazıyı iki nokta arasına (sabit yükseklikle) sığdırmak

Mid: Satırın orta noktasını vermek

*Right:*Satırın son noktasını belirtmek

**<u>Style</u>:**Yazı stili seçmek <u>NOT</u>: Ayrıca top, left, middle, bottom, center, right!lardan oluşan ikili kombinasyonlarla yazının yerleşim noktasını belirlemek mümkündür.

# C- ÖZEL KARAKTERLER VE KONTROL KODLARI

# D- DTEXT

Text komutuyla aynı işlemi yapar. Farkı bu komutla yazılan yazılar komut satırına yazıldığı an ekranda görülür.Alt satıra inmek için enter tuşuna basılır.

# E- <u>QTEXT</u>

# F- <u>MTEXT</u>

# G- MTPROP

Mtext komutuyla yazılan paragraf yazısının düzenlenmesini sağlar.

#### H- DDEDİT

Yazı ve özellik tanımlarını düzeltmeye yarar.

# 6. BÖLÜM: (MODİFY)ÜNİTE YERLERİNİ DEĞİŞTİRME

#### <u>A- MOVE(TAŞIMA)</u>

AutoCAD de , daha önceden hazırlanmış bir nesne , çizim alanında başka bir yere taşınabilir. Move komutu verildikten sonra , program size select objects diyerek , taşınacak nesne veya nesneleri sorar. Burada dikkat edilmesi gereken husus , nesnenin bütünlüğüdür. Örneğin line komutunu kullanarak oluşturduğunuz bir dörtgeni seçmeye çalıştığınızda , her bir kenarını ayrı ayrı seçmek zorundasınızdır , çünkü her bir kenar çizgiler halinde oluşturulmuş ve ayrı nesneler olarak tanınmaktadır. Her bir kenar çizgisini seçtikten sonra yine bunu bir bütün olarak taşıyabilirsiniz. Diğer yandan eğer aynı dörtgeni "rec" komutuyla oluşturduysanız , program bunu komple tek bir nesne olarak tanır ve herhangi bir kenarını tıklayarak bu nesneyi seçebilirsiniz.

Not: Ayrı oluşturulmuş nesnelerin nasıl birleştirilip tek nesne haline getirileceği ileride anlatılacaktır.

Seçtiğimiz nesneyi iki şekilde taşıyabiliriz,

1- Referans noktalarından taşıma, Burada referans noktaları, ya nesnenin kendi üzerindeki bir referans noktasının taşınacak yerdeki nesneye ait başka bir referans noktasıyla birleştirilmesi, ya da farklı iki referans noktası arası taşımadır. Örnek olarak bir nesneyi 200 mm ve x yönünde taşıyacağımızı varsayalım. Ve daha önceden aralarının x doğrultusunda 200 mm olduğunu bildiğimiz, iki referans noktası var ise, taşınacak nesneyi seçtikten sonra, taşımadaki ilk referans noktamızı, bilinen nokta olarak seçer ve ikincisini de yine diğer referans noktası olarak seçeriz. Böylece seçtiğimiz nesne, bulunduğu y koordinatında sabit kalarak, x ekseninde 200 mm ötelenmiş olur.

**2-** Ölçü belirterek taşıma ,Bu taşıma özelliğinde ortho özelliğinin açık olması gerekmektedir. Taşınacak nesne seçildikten sonra referans noktası (base point) çizim alanınızın herhangi bir yeri olarak seçildikten sonra , nesneyi hangi ana yönde (x, -x, y, -y) taşımak istiyorsanız, işaretçinizi o yönde bir miktar ilerleterek , istenen ikinci referans noktası için taşınmasını istediğiniz mesafe girilir ve nesne o yönde ve belirtilen mesafe kadar ilerletilir.

Örnek;

Command : m

Select objects : 1 found "nesne işaretçi ile sol tıklanarak seçilir"

Select objects : "artık başka nesne seçilmeyecek ise , boş enter basılır"

Base point or displacement : "burada çizim alanının herhangi bir yerini sol tıklayın"

Base point or displacement : Second point or diplacement : "burada ise farenizle işaretçinizi nesneyi hangi yöne taşıyacaksanız, o yönde bir miktar ilerletin-bu aşamada nesnenin ilk yeri kesikli bir şekilde belli olur ve nesne sürüklediğiniz yönde hareket eder-aslında bu aşamada, eğer nesneyi göz kararı taşımak istiyorsanız, sol tıklayarak, sürüklediğiniz yerde bırakabilirsiniz-ancak biz, diyelim ki, nesneyi 300 mm taşımak istiyoruz, işte komut satırına 300 yazıp enter yaparsak nesne sürüklediğimiz yönde, 300 mm taşınmış olur."

#### <u>B- COPY(KOPYALAMA)</u>

Nesne kopyalamanın nesne taşımaktan hiçbir farkı yoktur, aynı işlemleri

izlerseniz, taşımadan tek farkının ilk nesnenin yerinde kalması ve nesnenin belirttiğiniz yerde bir kopyasının (1:1) oluştuğudur. Ancak komut satırını dikkatle incelerseniz,

Command : co

Select objects : 1 found

Select objects :

< Base point or displacement >/Multiple : "işte bu satırda "m" yazarsanız su değerler istenir"

Base point : "bir nokta seçildikten sonra"

Base point : second point of displacement :

Burada, seçmiş olduğunuz nesneyi, kopyalamak istediğiniz ana yönde, (ortho açık olmalı) bir miktar ilerlettikten sonra, hangi mesafelerde ve kaç adet, kopya istiyorsanız, o mesafeleri art arda girerek, çok sayıda kopya elde edebilirsiniz, kopyalama işleminiz bitince ise, boş enter yaparak, komuttan çıkabilirsiniz. Hemen örnek verelim,

Command : co

Select objects : 1 found

Select objects :

< Base point or displacement >/Multiple : m

Base point : Second point of displacement : 100 "burada önce base point sol tuşla herhangi bir yer seçilir , sonra 100 sayisi girilir"

Second point of displacement : 200

Second point of displacement : 300

Second point of displacement :

Command :

Böylece, aynı nesneden bulunduğu yerden, istenilen bir ana yöne, 100 mm, 200 mm, 300 mm mesafelerde olmak üzere, toplam 3 adet kopyaladık. Artık elimizde aynı nesneden ve istenilen koordinatlarda tam 4 adet var.

# <u>C- OFFSET</u>

Tek boyutlu nesnelerde kopyalama (copy) komutu gibi çalışmasına rağmen , iki boyutlu nesnelerde farklı özellik gösterir. Genel anlamda bir nesneyi verilen bir yönde ve mesafede , yenilemesi için kullanılır. Örnek olarak belirli bir uzunlukta çizgiyi offset komutu ile belli bir yönde , verilen mesafede yinelemek istediğinizde aslında çizginin o noktada yeni bir kopyası oluşturulur , ancak , dörtgen , çember gibi nesnelerde , içe veya dışa doğru offset kullanılır. Hemen bir örnek verelim. Elimizde aşağıdaki gibi bir kare nesnesi var diyelim,

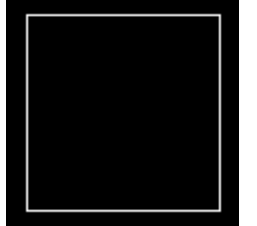

Bunu , offset komutunu kullanarak , içeri doğru 20mm kopyalamak isteyelim. Komut satırımız şu şekilde olacaktır. Command : O

Offset distance or Through <10.00> :20 " varsayılan değer olarak 10 mm görünmekte , biz

bu değeri 20 ile değiştirdik."

Select object to offset : "nesnemizi seçtik"

Side to offset? "burada nesneyi içe doğru kopyalayacağımız için , işaretçimizle

bu nesnenin içinde bir yere tıklarız"

Select object to offset : "bu satırda , işleme devam edip etmeyeceğimiz soruluyor , devam edecek isek istediğimiz kadar devam edebilir , ya da enter yaparak komuttan çıkabiliriz.

Side to offset?

Select object to offset :

Side to offset?

Select object to offset :

Command :

İşlemi üç kez tekrarladıktan sonra, karşımıza çıkan resim aşağıdaki gibidir.

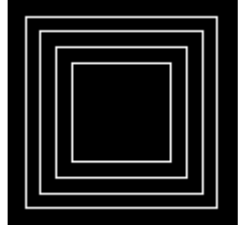

Ofset işlemi, içe veya da dışa doğru yapılabilir.

#### D- MIRROR(AYNALAMA)

İsminden de anlaşılabileceği gibi , bu komut sanki seçtiğiniz hattı bir ayna gibi kabul ederek , aksine nesneyi tersyüz eder ve eski nesneyi silip silmeme konusunda da size seçenek sunar. Hemen bir örnekle devam edelim.

Aşağıdaki resmi, resmin sağ kenarından geçen, yeksen çizgisine göre aksettirip eski resmi de koruyalım.

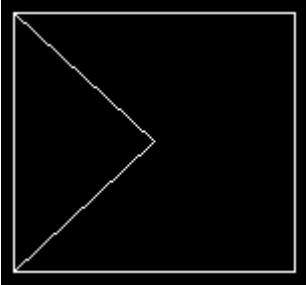

Command : mi Select objects : 3 found Select objects :

First point of mirror line : second point : "burada ilk noktayı dörtgen nesnesinin sağ üst köşesi olarak seçelim , ikinci noktayı ise dörtgen nesnesinin , sağ alt köşesi seçelim -osnap özelliğinin açık olmasına dikkat edelim. delete old objects?< N > "burada varsayılan değer "N" hayır dır eğer enter yaparsanız eski resim silinmez , silmek istiyorsanız "y" yazmalısınız.

Command :

Bu işlem sonucunda ortaya çıkan resim aşağıdadır.

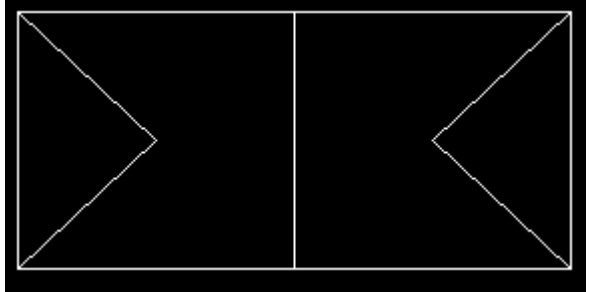

Mirrtext değişkeni 0 olursa; aylanan yazı önceki hali gibi çıkar.Mirrtext 1 olursa; yazının aynadaki hali çıkar.

# E- ARRAY(DİZİ OLUŞTURMA)

Dikdörtgen verleşim Command: array Select objects: 1 found Select objects: Rectangular or Polar array (<R>/P): r (Oluşturulacak dizi'nin dikdörtgensel veya dairesel mi oluşturulacağını belirleriz.) Number of rows (---) <1>: 3 (Satir sayisi) Number of columns (|||) <1>: 4 (Sütun sayısı) Unit cell or distance between rows (---): 10 (Satırlar arası mesafe) Distance between columns (|||): 10 (Sütunlar arası mesafe) Veya Dairesel yerleşim Command: array Select objects: 1 found (Dizi oluşturacak elemanların seçimi yapılır.) Select objects: (Secim isi bitince enter tusuna basılır.) Rectangular or Polar array (<R>/P): p Base/<Specify center point of array>: Point or option keyword required. Base/<Specify center point of array>: Number of items: 5 Angle to fill (+=ccw, -=cw) <360>: Rotate objects as they are copied? <Y>

# F- DIVIDE(BÖLME)

# <u>G- MEASURE</u>

#### H- LENGTHEN

Çizgi uzunluğu ile yayın uzunluk ve açısını değiştirmek için kullanılır. Alt parametreleri:

**Delta:**Elemanın seçildiği noktaya en yakın uç noktasından itibaren arttırılacak veya azaltılacak mesafe değerinin girilmesini sağlar.

# Percent

**Total:**Elemanın hangi ölçü değerinde olduğuna bakılmaksızın olması gereken ölçü değerinin girildiği bir seçenektir. **Dynamic:**Yeni uç noktası olarak girilen bir noktaya seçilen elemanların uç noktasının kaydırılmasını sağlar.

#### İ- HATCH EDIT

#### J- <u>DDEDIT</u>

#### <u>K-SPLINEDIT</u>

## L- MATC PROPERTIES

Bir nesnenin renk layer çizgi tipi çizgi tipi ölçeği z eksenindeki kalınlığı gibi nesne özellikleri yanında ölçü biçemini metin biçemini tarama dokusunu daha sonra işaretleyeceğiniz nesnelere kopyalıyor ve onlarda ilk nesnenin özelliklerini taşıyorlar.

#### <u>M- MLEDIT</u>

N- CHANGE

## <u>O- DDMODİFY</u>

**<u>P- DDEMODES</u>**: Eleman yaratma modunu diyalog kutusuyla çalıştırır. Yeni oluşturulacak elemanlar için katman (Layer), yazı stili (Text Style), renk(color), Çizgi tipi (Line Type), Kalınlık (Thickness), Yazı ölçeği (Line Type Scale) ve Yükseklik (Elevation) belirler.

# 7 BÖLÜM: (LAYERS) KATMANLAR

| Layer & Linelype Propertie   | 8                                                                              | 2 X    |
|------------------------------|--------------------------------------------------------------------------------|--------|
| (Lys) Liskes<br>Sisk A       | Timer St                                                                       |        |
| <mark>hane</mark><br>)<br>Su | 0. F. F. F. <u> C. Lirexpe</u><br>今 菜 毫 € in Duringues<br>今 菜 毫 毫 in Duringues | ier.   |
|                              | OK. Centel Dex                                                                 | de «de |

A- KATMAN OLUŞTURMA VE KATMANLARI İSİMLENDİRME

<u>B- KATMAN RENGİNİN DEĞİŞTİRİLMESİ</u>

<u>C- KATMANIN ÇİZGİ TİPİNİN DEĞİŞTİRİLMESİ</u>

D- KULLANILAN KATMANIN SEÇİLMESİ

E- KATMANIN GÖRÜNÜLEBİLİRLİĞİNİ KONTROL ETME

F- KATMANIN KİLİTLENMESİ

<u>G- KATMAN İSİMLERİNİN FİLTRELENMESİ</u>

<u>H- (VPLAYER) GÖRÜNÜM KATMANI</u>

I-DDCHPROP: Herhangi bir nesnenin özelliklerini (Color, Layer, Ltype, Thickness) değiştirir.

J- DDCOLOR: Yeni nesneler için renk belirletir.

K-DDLMODES: Katman oluşturmak , kontrol etmek ve düzeltmek için kullanılır.

L-DDLTYPE: Çizgi tiplerini yükler ve seçtirir.

<u>*M- DDMODIFY:*</u> Elemanların yer, renk, çizgi tipi, kalınlık gibi özelliklerini değiştirmek için kullanılır.

# 8.BÖLÜM BLOCKS AND XREF

## A- BLOCK:

Oluşturduğumuz blokları yalnızca o anda üzerinde çalıştığımız çizim dosyasında kullanmak istiyorsak BMAKE komutunu kullanırız.

## **B- OLUŞTURULAN BLOKLARIN ÇİZİM İÇİNE YERLEŞTİRİLMESİ**

Blok haline getirilen çizim elemanları aynı çizim dosyası içinde her zaman INSERT komutu ile çağırılabilir.

#### <u>C- YERLEŞTİRİLEN BLOKLARIN DAĞITILMASI</u>

Blokları kendilerini oluşturan çizim elemanlarına ayırabilmek için EXPLODE komutu kullanılır.

#### <u>D- XREF (DIŞ REFERANS)</u>

Autocad içinde daha önceden oluşturulmuş dwg uzantılı dosyaların herhangi birinin içine iliştirilmesini sağlar. Bu yolla iliştirilen çizimlerde explode komutu kullanılamaz. XREF komutunun alt parametreleri şunlardır:

<u>Attach (iliştir):</u>Seçilen çizim dosyasını xy ölçekleri ve döndürülme açısı değerleri belirtilerek çizim içine yerleştirilmesini sağlar. Bir çizim içine aynı çizim dosyası birden fazla iliştirilemez.

**<u>Reload (yeniden yükle)</u>**; Çizim içine yerleştirilmiş olan dış referansın depolandığı yerdeki son halini çizime yansıtabilmek için kullanılır. Aynı anda birden fazla dış referans yeniden yüklenecekse bunların isimleri virgülle ayrılarak aynı satıra yazılabilir.

Detach (ayır): Çizim içine yerleştirilmiş dış referansın kaldırılması istendiğinde kullanılır.

**<u>Bind</u>** (bağla): İliştirilen dış referansın çizim içinde kalıcı duruma gelmesi için kullanılır. Bind yapılmış dış referanslara otomatik olarak reload işlemi uygulanır.

**Path (yol):**Daha önceden iliştirilen dış referansın adını değiştirmeksizin farklı bir çizim dosyası ile yenilenmesini sağlar.

**Overlay (üstüne yükleyerek iliştir):** Üzerine bir dış referans iliştirilmiş çizim dosyasının üçüncü bir çizim dosyasına iliştirilmesi istendiğinde, üzerine iliştirilen dosyanın kendisiyle birlikte son çizime geçmemesini sağlar.

<u>*?*</u>: Çizim içindeki dış referansları ve her birinin hangi çizim dosyasından iliştirilmiş olduğunu gösteren bir liste verir.

Xref komutu kullanılarak çizime iliştirilmiş dış referansların seçilen özelliklerinin kullanılmakta olan çizim içinde kalıcı olmasını sağlamak için xbind komutu kullanılır. Bu komutu kullanmadan önce çizim içinde xref ile iliştirilmiş en az bir dış referansın bulunmasına dikkat edilmelidir.

#### <u>E- OLUŞTURULAN BLOĞUN DİĞER DOSYALARDAN DA ÇAĞIRILACAK HALE GETİRİLMESİ</u>

Oluşturduğumuz bloğu bir çizim dosyası olarak saklayıp diğer çizimlerde de kullanmak istiyorsak WBLOCK komutunu kullanırız. Bloğa alınan şekil ekrandan silinir ve görünmez. Komut satırında OOPS komutunu kullanırız ve çizim geri gelir. Oluşturulan blok diğer çizim dosyaları tarafından da kullanılacaksa bu bloğun ayrı bir çizim dosyası halinde saklamak gerekebilir wblock komutundan önce bloğun saklanacağı dosyanın adı, sonra da çizim içindeki bloğun adı sorulur.

#### F- MINSERT (ÇOKLU BLOK YERLEŞTİRME)

Çizim içinde daha önce oluşturulan bir bloktan çok sayıda çağırılmak istenirse ve dikdörtgen bir dizi (array) şeklinde yerleştirilmesi gerekiyorsa MINSERT komutu kullanılır.

#### <u>G- HIZLI BLOK ÇAĞIRMA</u>

Autocad windows işletim sisteminin " kes-kopyala- yapıştır" özelliklerinden sıkı bir biçimde yararlanır. Edit (düzen) menüsündeki bu komutlarla hızlı bir biçimde bloklama işlemi gerçekleştirilir. Ve normal blok komutundaki düzeltmeler yapılabilir.

# H- BLOKLARI YENİDEN ADLANDIRMAK

Bu işlem komut satırından rename komutuyla gerçekleştirilir. Karşımıza çıkan dialog kutusundan bloklarımızın isimlerini kolayca değiştirebiliriz.

#### I- MASS PROPERTIES

Bu komutla nesnelerin kütle, hacim, atalet momenti vb konularda bilgiler verir.

#### J- GROUP OBJECT

Birbirleriyle ilişkili olmasını istediğimiz objelerin yapılan değişikliklerden birlikte etkilenmeleri sağlanır.Bu bölümünde kendine ait alt parametreleri vardır:

Group name: Grup obje isimlerinin bulunduğu kısımdır.

Description: Oluşturulan grup için tanımlama yapar.

*Find name:* Seçilen objenin grup ismini öğrenmek için kullanılır.

New: Yeni grup oluşturmak için kullanılır.

Remove: Grup özelliği değiştirir.

Add: Var olan gruba obje eklemek için kullanılır.

Rename: Grup isimlerini değiştirmek için kullanılır.

Reorder: Grup isim sıralamasını değiştirmek için kullanılır.

**Explode**: Grup obje özelliğini iptal etmek için kullanılır.

Selecttable: Grup özelliğini aktif pasif hale getirmek için kullanılır.

#### K- DDINSERT:

Bir blok elemanı diyalog kutusu aracılığıyla yerleştirmek için kullanılır. 3B bloklar yerleştirilirken z ölçek faktörünü sorar. yerleştirme noktası sorusunun karşılığına (scale, xscale, yscale, zscale, rotate, pscale, pxscale, pyscale, pzscale, protate) komutlarından bir tanesi girilerek önceden belirleme yapılabilir. Başında p harfi bulunanlar ön ayar yapmada kullanılır. Bu değer kullanım sırasında istenirse değiştirilebilir.

#### L- DDRENAME:

Herhangi bir blok nesnesinin, ölçü stilinin,katmanın, çizgi tipinin, yazı stilinin, kullanıcı koordinat sisteminin, görünüm ya da görünüm alanının adını değiştirmek için kullanılır.

# M-RASTER IMAGE

Bu bölüm autocad'in diğer windows altı programlarla ne kadar uyumlu olduğunu göstermektedir. Programlar arası resim tablo text alışverişi bu komutla çok kolaylaşmıştır. Raster image çizim dosyasına resim

eklemek için kullanılır. Birden fazla resim eklenebilir.

Istediğimiz yerinde değişiklik yapabiliriz.

Resimleri değiştirebilmek için modify image klip komutu ile yapılır.

Birden fazla resim varsa bunlar arasındaki ilişkileri ayarlamak için tools---display order---send to back komutları kullanılır.

Bu resimlerin renk ve kontrast ayarlarını kontrol etmek için image---adjust komutu kullanılır.

# 9. BÖLÜM: (DIMENSION) BOYUTLANDIRMA

# A- ÖLÇÜLENDİRME

<u>Horizontal:</u>Yatay ölçülendirme için kullanılır.
 <u>Vertical:</u>Düşeyi ölçülendirmek için kullanılır.
 <u>Rotated:</u>Belirtilen açıda döndürülmüş olarak ölçülendirme yapılır.
 <u>Aligned:</u>Eğimli doğruların ölçülendirilmesi için kullanılır.
 <u>Baseline:</u>Son verilen ölçünün seçeneğin ilk noktasına göre sürekli ölçü vermeyi sağlar.
 <u>Continue:</u>Seçilen ölçünün ilk uzatma çizgisinin orjininden itibaren sürekli ölçü vermek için kullanılır.
 <u>Angular:</u>Açıların ölçülendirilmesinde kullanılır.
 <u>Center:</u>Seçilen dairenin yada daire yayının merkezine + işareti yerleştirir.
 <u>Diameter:</u>Seçilen dairenin yada daire yayının çapının ölçülendirmesini sağlar.
 <u>Radius:</u>Daire yada daire yayının yarı çapını ölçülendiririz.
 <u>Ordinat:</u>İşaretlenen noktanın x ve y koordinatlarını vermek için kullanılır.
 Leader:Ölcü değerinin farklı bir verde vazılmasını sağlar ve bazı özel notların belirtilmesinde kullanılır.

# **B- ÖLÇÜLENDİRME STİLİ AYARLARI**

| Dimension Styles 🔀                   | <b>Dimension style:</b> Kullanılmakta olan ölcülendirme stilinin                                                                                                    |
|--------------------------------------|----------------------------------------------------------------------------------------------------|
| Dimension Style                      | (dimension style) adı dialog kutusunun üst kısmından incelenebilir                                                                                                    |
| Current: +STANDARD                   | Bu ölçülendirme stili,aşağı okuna basılarak açılacak listede bulunan<br>diğer ölçü stilleri ile değiştirilebilir. Ayrıca yeni bir ölçülendirme stili<br>oluşturulmak istndiğinde name yazı boşluğuna yeni ad yazılıp save |
| <u>Save</u> <u>H</u> ename           | düğmesine basılır.                                                                                                    |
| Family                               | Family: Bu bölümde ölçülendirme stili hangi tip ölçülendirme için                                                                                                    |
| <u>B</u> eometry                     | ayarlanacağını gösterir.Burada;                                                                                                    |
| O Linear O Diameter                  | Linear:doğrusal ölçüleri,                                                                                                    |
| O Radial O Ordinate                  | Angular:açı ölçüsünün ,                                                                                                    |
| O Angular O Leader <u>Annotation</u> | Diameter: çap ölçüsünün ,                                                                                                    |
|                                      | <b>Ordinate:</b> Bir noktadan referans alınan ölçü noktayı tanımlayan xy                                                                                                    |
| OK Cancel <u>H</u> elp               | bilgileri ,<br><b>Leader:</b> not gösterme imini belirtir.                                                                                                    |

**Geometry:** Ölçülendirmede kullanılan ölçü çizgisi uç elemanı tipi,bu elmanın özellikleri, ölçülendirme çizgilerinin mesafe özellikleri,daire merkezine merkez işareti konması gibi geometrik olan değişkenlerde ayarlar yapılır. Bu dialog kutusunda 4 ayar penceresi bulunur.

1)Dimension line: Supres ölçü çizgisinin ilk (1<sup>ST</sup>) ve ikinci (2<sup>ND</sup>) uçlarından işaretlenenin gözükmemesi sağlanır. Extension: Çentik tipinde uç elemanı kullanıldığında ölçü çizgisinin uzatma çizgisinden taşma miktarını belirtir.

Spacing: Baseline ölçülendirme tipinde sıralanan ölçü çizgilerinin arasındaki mesafeyi belirtir.

Color:Ölçü çizgisinin rengini belirtir.

## 2)Extension line :

Supres :1.ve 2. Uzatma çizgilerinden işaretlenenin gözükmemesi sağlanır.

Extension :Uzatma çizgilerinin ölçü çizgisinden taşma miktarını belirler.

**Orjin:**uzatma çizgilerinin çizim elemanı üzerinde işaretlenen noktadan ne kadar boşluk bırakılarak çizilmeye başlanacağını belirtir.

Color :Uzatma çizgilerinin rengini belirtir.

# 3)Arrowheads:

1<sup>sr</sup>:ilk seçilen taraftaki uç elemanının tipini belirler.

2<sup>ND</sup> :ikinci seçilen taraftaki uç elemanının tipini belirler.

Yukarıdaki iki ayar için kullanıcının önceden hazırladığı uç elemanı tipi varsa bunlarda liste içinden user arrow seçilerek çağrılabilir.

Size : Uç elemanının tipinin büyüklüğü ayarlanır.

#### 4)Center:

Mark:sadece + işareti yerleştirilirken

Line : çizgilerden eksenleri oluşturur.

None :seçilmesi halinde işaret kullanılmayacaktır. Size:seçilen işaretin büyüklüğünü belirtir.

| Geometry       | X                         | Format                                          | X | Annotation            |            |                        | X                  |
|----------------|---------------------------|-------------------------------------------------|---|-----------------------|------------|------------------------|--------------------|
| Dimension Line | Arrowheads                | Text                                            |   | Primary Units-        |            | Alternate Units        |                    |
| Suppress:      | <u> 1</u> st <u>2</u> nd  | User Defined                                    |   | <u>U</u> nits         |            | 🔲 <u>E</u> nable Units | U <u>n</u> its     |
| Extension      | 0 1st: Closed Filled 💌    | Force Line Inside                               |   | Prefix:               |            | Prefix:                |                    |
| Spacing:       | 3.75 2nd: Closed Filled 💌 | <u>Fit</u>                                      |   |                       |            | Suffix:                |                    |
| <u>C</u> olor  | BYBLOCK Size: 2.5         | Best Fit                                        |   |                       | 400        |                        | Lory1              |
| Extension Line |                           | <u>O</u> utside Horizontal                      |   |                       | 1.00       |                        | [25,4]             |
| C              | • • Mark                  | Horizontal Justification Vertical Justification |   | ☐ Tolerance           |            | Text                   |                    |
| ouppiess.      |                           |                                                 |   | Method:               | None 🔻     | Style: STANDARD        | •                  |
| Extension:     | 1.25                      |                                                 |   |                       |            |                        |                    |
| Origin Offset: | 0.625                     |                                                 |   | Upper Value:          | 0          | Height                 | 2.0                |
| Color          | BYBLOCK Sizer 2.5         |                                                 |   | Lo <u>w</u> er Value: | 0          | <u>G</u> ap:           | 0.625              |
|                |                           | Centered Above                                  | • | Justification:        | Middle 🔻   | <u>C</u> olor          | BYBLOCK            |
| Scale          |                           |                                                 |   |                       | , <u> </u> |                        |                    |
| Overall Scale: | 1 Scale to Paper Space    |                                                 |   | Height                |            | <u>R</u> ound Off:     | 0                  |
|                | OK Cancel Help            |                                                 |   |                       |            | Ca                     | ancel <u>H</u> elp |

**Format:** ölçülendirmede kullanılan bütün elemanların birbirine göre düzenin ayarlanmasını sağlar. Bu dialog kutusu 6 bölümden oluşur.

- 1- <u>User defined:</u> ölçülendirme sırasında ölçü değerinin yazılacağı yeri kullanıcı tarafından seçilmesini sağlar.
- 2- *Force* line inside uç elemanları uzatma çizgilerinin dışına taşsa bile ölçü değerlerinin uzatma çizgilerinin arasında yazılmasını sağlar.
- 3- *Fit:*Ölçü değerlerinin ve uç elemanlarının (örneğin oklar) mümkün olduğu kadar uzatma çizgilerinin arasında olmasını belirtmek için kullanılır.
- 4- *Horizontal justification:* yatay düzenleme penceresinde ölçü değerinin ölçü çizgisi üzerine yazılma şekli belirlenir
- 5- Vertical justification: düşey düzenleme penceresinde ölçü değerinin ölçü çizgisi üzerine yazılma şekli belirlenir
- 6- **Text:** yazı penceresinde ölçü değerinin uzantı çizgilerinin içinde ve dışında ne şekilde yazılacağını belirtir. İnside ve outside horizontal diye iki seçenek vardır.
- <u>Annotation</u>: ölçülendirmede kullanılan bütün yazıların özelliklerinin ayarlanmasını sağlar. 4 ayar penceresi vardır:

1-primary units: birinci derecede birimlerdir ve şu ayarlar yapılır:

**Units:**ölçülendirmede kullanılan birimlerin ayarları yapılır ölçülerin gösterim hassasiyeti buradan ayarlanır. **Prefix:**ölçü değeri yazısının başına istenilen karakterlerin default olarak yerleştirilmesini sağlar. Özel karakterler gerekli bilgiler için yazı bölümünden bulunabilir.

**Suffix:**ölçü değerinden sonra özellikle ölçü birimini belirtmek için seçilen karakterlerin default olarak yerleştirilmesini sağlar.

2-Tolerance: şu ayarlar yapılır:

Method: toleransların gösterim şeklini belirler.

None seçeneğinde toleranslar gösterilmez.

symetrical seçeneğinde alt ve üst toleranslar aynı mutlak değere sahip olduğunda kullanılır.

Alt ve üst tolerans değerleri farklı değerlere sahip olduğunda deriation seçeneği kullanılır. Tolerans değerleri yerine ölçülerin alt ve üst sınır ölçü değerleri verildiği durumunda **limits** seçeneğinin kullanımı uygundur.

Bir ölçünün temel ölçü olarak belirtilmesi gerektiğinde basic seçeneği kullanılabilir

Upper value: üst tolerans değerinin belirtilmesi için kullanılır.

Lower value: Tolerans değerinin alt tolerans değerinin belirtilmesi için kullanılır.

3- Justification: tolerans yazılarının ölçü değeri yazısına göre düzenini ayarlar.

Heigth: Toleransların yazı yüksekliğini belirtmek için kullanılır.

4- Alternate units :alternatif birimler penceresinde şu ayarlar yapılır:

**Enable units:** alternatif birimlerin kullanılmasına imkan sağlar. Bu penceredeki diğer özellikler, primary units penceresindeki aynı isimdeki maddelerle aynıdır.

Text: yazı penceresinde şu ayarlar yapılır

Style :ölçü değerlerinin yazılması için yazı stilinin seçilmesini sağlar.

Heigth: ölçü değeri yazılarının yüksekliğini belirtir.

**Gap:** Dimgap ölçülendirme değişkeni ile belirtilen ölçü çizgisi ile ölçü değeri metni arasındaki mesafeyi ayarlar.

Color:ölçü değerlerinin seçilen renkte yazılmasını sağlar

DDIM: Ölçü stili oluşturmak veya düzeltmek için kullanılır.

# **10. BÖLÜM: ISOMETRIC DRAWING**

## <u>A- SNAP</u>

İzometric çizim snap ile yapılır. snap'ın grid üzerinde 3 eksende hareketi vardır. Alt parametreleri: **On:** Snap açılır.

Aspect: x ve y yönlerinde farklı değerler alan aralıkları tanımlamak için kullanılır.

**Rotate:** Grid ' I yatay durumdan herhangi bir açıda döndürmeyi sağlar.

Style: İzometric veya standart olmak üzere iki stil arasında geçişi sağlar.

Eğer snap içinde stil seçeneği izometrik olarak seçilmişse aspect seçeneği kullanılamaz.

İzometrik snap seçeneği ile sol, üst ve sağ olmak üzere üç farklı izometrik düzlem ortaya çıkar. Düzlemler arası geçiş ctrl+e tuşları ile kullanılır. Snap'ın aktif hale getirilmesi F9 tuşuyla gerçekleştirilir.

# 11.BÖLÜM: GÖRÜNTÜ KONTROLÜ

<u>A- ZOOM</u>

<u>B- PAN</u>

<u>C- RTZOOM</u>

**D-REDRAW** 

E- REDRAWALL

F- REGEN

G- REGENALL

#### H- DRAGMODE

Copy, İnsert, Move, Mirror vb. komutlarda ekranda çizilecek olan şeklin silik bir görüntüsünü elde etmek ve her durumda bunun çıkmasını yada çıkmamasını sağlamak için kullanılır.

Command: dragmode ON/OFF/Auto <Auto> <u>On:</u>Silik görüntü elde edilir. <u>Off:</u>Silik görüntü görünmez. Auto:Otomatik görünür.

#### I- BLIPMODE

Bu komutun on/off durumunda olması ekrana konulan (+) işaret noktalarının görünmesi yada görünmemesini etkiler. Command: blipmode ON/OFF <OFF>: on

<u>J- VIEW</u>

K-DDVIEW: Görünüm oluşturur yada ekrana getirir.

L- VPOINT

# 12. BÖLÜM: LİSTELEME KOMUTLARI

A-ID (KİMLİK):Bir noktanın koordinatlarını öğrenmek gerektiği zaman kullanılan bir komuttur.

**B-DIST(UZUNLUK):**İki nokta arasındaki uzaklığı ölçmek için bu komuttan yararlanılır.

<u>C-AREA(ALAN)</u>:Noktalar arasında kalan alanı ve nesnelerin alanlarını ölçmek için kullanılır. Seçilecek alanın kullanılmakta olan UCS' nin XY düzlemine paralel olması gerekir.

Area komutuyla değişik şekillerde hesaplamalar yapılır:

A (Add Mode): Yeni alanları eklemek için kullanılır.

**<u>S (Subtract Mode)</u>**: Bir alan içinden başka bir alanı çıkarmak için kullanılır.

**<u>E (Entity)</u>**: Daire ya da polyline ile çevrelenen alanı hesaplamak.

Area komutu 3b 'de kullanıldığı zaman yine osnap komutu yardımıyla noktalar yakalanır. Ancak bu komutla hacim bilgileri görüntülenmez.

#### <u>D-LIST (LİSTE):</u>

Elemanlar için saklanan verilerin listesini ekrana getirmek amacıyla kullanılır.

Listelenecek veri tabanı bilgileri aşağıdaki gibi sıralanırlar:

\*nesne tipi \* güncel UCS'ye göre xyz pozisyonları \*katman(layer) \* model mekanı ya da kağıt mekanı \* kalınlık \* mevcut ucs koordinatlarında extrusion z ekseni farklı olan nesnelerin UCS koordinatları \* renk, çizgi tipi, çizgi ağırlığı eğer katmana bağlı olarak belirlenmemişse

<u>E-DBLIST:</u>Bu komut bütün elemanlar konusunda oluşmuş veri tabanı listesi almaya yardımcı olur. Büyük çizimlerde bu liste çok zaman alır. Liste almaktan vazgeçilirse Esc tuşu ile iptal edilir. Açık bulunan çizimin statüsünü ve bütün özelliklerini verir.

# 13. BÖLÜM: MODEL UZAYI VE KAĞIT DÜZLEMİ

Model uzayında çalışırken, modelinize sınırlı sayıda görünüş penceresinden bakabilirsiniz. Çıktı alırken, aktif olan görünüş penceresi dikkate alınır. Buna karşılık, kağıt düzleminde, istediğiniz kadar görünüş penceresi oluşturabilir ; bunlara, çizimlerinizin kimi detaylarını yerleştirebilir ve bütün görünüş pencerelerinin aynı anda çıktısını alabilirsiniz.

Genel olarak, TILEMODE (0 ya da 1 değerini alabilir) sistem değişkeni, u ve u komutları tarafından belirlenen üç farklı durum söz konusudur.

1. TILEMODE = 1 model uzayı

2. TILEMODE = 0 ve PSPACE kağıt düzlemi

3. TILEMODE = 0 ve MSPACE kağıt düzleminde model uzayına ulaşma

# 14. BÖLÜM: UCS (KULLANICI KOORDİNAT SİSTEMLERİ

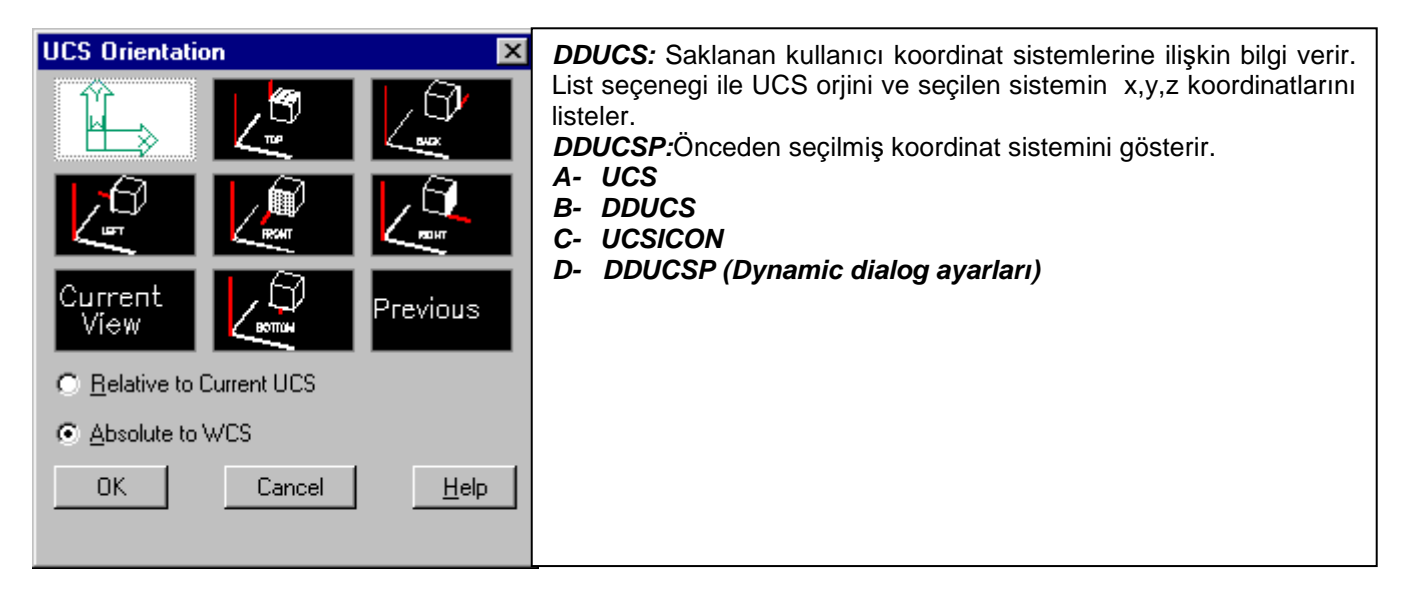

# 15. BÖLÜM: PLOT (ÇİZDİRME)

- A- CIHAZ VE DEFAULT BILGILER
- B- <u>KALEM DEĞİŞKENLERİ</u>
- C- OPTIMIZATION
- D- ADDITIONAL PARAMETERS (İLAVE DEĞİŞKENLER)
- E- PAPER SİZE AND ORIENTATION (KAĞIT BÜYÜKLÜĞÜ VE YÖNELİMİ)
- F- SCALE ROTATE AND ORIGIN

# G- PLOT PREVIEW (ÇIKTI ÖN GÖRÜNÜMÜ)

| Preferences ? ×                                                                                            | Print / Plot Configuration                                                                                                    | ×                                                                                    |
|----------------------------------------------------------------------------------------------------|----------------------------------------------------------------------------------------------------|--------------------------------------------------------------------------------------|
| Files Performance Compatibility General Display Pointer Printer Profiles                                   | Device and Default Information<br>Default System Printer                                                                                          | Paper Size and Orientation                                                           |
| Current printer:<br>Default System Printer<br>Default System Printer                                       | Device and Default Selection                                                                                                    | <u>Size</u><br>C <u>M</u> M<br>Plot Area 7.93 by 10.93.                              |
| <u>M</u> odify<br><u>N</u> ew                                                                              | Pen Assignments     Uptimization       Additional Parameters     Image: Comparison of the solution       Image: Comparison of the solution     50 | Scale, Rotation, and Origin<br>Rotation and Origin<br>Plotted Inches = Drawing Units |
| <u>Open</u><br>Saye As                                                                                     | C Egtents I Text Fill<br>C Limits I Hide,Lines<br>I Adjust Area Fill<br>C ⊻iew I Plot To Eile                                                     | 7.93         =         536.5723           ✓         Scaled to Fit                    |
| System Printer ADI 4.3 - by Autodesk, Inc <u>R</u> emove<br>Model:<br>Port: Star LC-20<br>Version: 14.01-1 | C Window Autospool View View File Name                                                                                                    | Piot Preview © Partial © Full                                                        |
| OK Cancel Apply Help                                                                                       | Cancel                                                                                                    | Help                                                                                 |

# 16. BÖLÜM: GÖLGELEME VE KAPLAMA

| Render                                                                                                    | A. SHADE               |
|----------------------------------------------------------------------------------------------------|------------------------|
| Rendering Type: Render                                                                                                    | B- RENDERING (KAPLAMA) |
| Scene to Render       Rendering Procedure         *current view*          ① uery for Selections          □ Crop Window          Skip Render Dialog          Light Icon Scale:          1          Smoothing Angle:          45                                                                                       |                        |
| Rendering Options       Sub Sampling         Smooth Shade       Viewport         Apply Materials       Viewport         Shadows       Vidth : 926         Height : 513       Background         Colors : 32-bits       Eog/Depth Cue         More Options       Fog/Depth Cue         Render       Cancel       Help |                        |

# <u>SETVAR</u>

Sistem değişkenlerini kontrol etmeye yarar. Önemli sistem değişkenleri :

## <u>ATTDIA :</u>

İnsert komutunda özellik değerlerinin girilmesi için dialog kutusunun kullanımını belirler(1-0).

# ATTMODE :

Özellik görünürlük durumu sistem değişkeni

# <u>ATTREQ:</u>

Özellik yazma sistem değişkeni bu sistem değişkeni özellik yazılıp yazılmayacağı konusunda default değerleri belirler. Bu komut (0) olduğunda hiç bir özellik yazılmaz. (1) olunca özellik yazılır. Eğer belirtilmezse default değeri 1'dir.

# DDATTDEF:

Özellik (Attribute)verilerini tamamlamada kullanılır.

# DDATTE:

Özellik (Attribute)verilerini düzeltmede kullanılır.

# DDATTEXT:

Attribute çıkarımıyla ilgili olarak kullanılır.

#### CMDDIA :

Komutlar için dialog kutularının kullanım durumunu belirtir.(1-0)

# COORDS:

Koordinat göstergesinin durumunu belirtir(1-0).

FILEDIA : Dialog kutularının görünmesini kontrol eder(1-0).

#### FILLMODE:

Bu değişken 1 durumundaysa ve plan bakış açısındaysak çizdiğimiz çokgenin içi dolu (solid) şekildedir. Eğer sistem değişkeni 0 ise çokgenin içi boştur.

**<u>HIGHLIGTH</u>**:Select object dendiğinde nesnelerin seçildiğinin anlaşılabilmesi için seçilen elemanlar kesikli çizgi halini alır ve seçildiği kolayca anlaşılır.

MIRRTEXT : Metinlerin ne şekilde aynalanacağını gösterir(1-0).

**<u>REGENMODE</u>** : Çizimin otomatik yeniden tüketmeye tabi tutulmasını sağlar(1-0).

#### <u>OLEHIDE :</u>

Ole nesneleri autocad çizim nesneleri haline dönüştürülemezler ancak yine de onların ekranda görüntülenme özellikleri üzerinde denetime sahibiz.komut satırına yazacağımız olhide sistem değişkeninin parametreleri şöyledir: 0: tüm ole nesneleri ekranda her durumda görüntülenebilir.

1: yalnızca model ortamındaki (model space) ole nesneleri görüntülenir

2: yalnızca kağıt ortamındaki (paper space) ole nesneleri görüntülenebilir.

3: hiçbir ole nesnesi hiç bir ortamda görüntülenemez.

**SAVETIME :** Otomatik kaydetme aralığını belirleriz.

#### VIEWRES:

Bu komut daiere yay ve ellipslerin görüntü kalitesini kontrol eder. Kırıklı görülen görüntüyü düzeltmek için daha yüksek (500-20000) bir değer girilerek işlem yapılır.

#### PURGE:

Çizim dosyası içinde kalan kullanılmayan blokları yazı fontlarını çizgi tiplerini yada layerleri silmek amacıyla kullanılır. Bu komutun kullanılabilmesi için çizim bitince save edilip yada end komutu kullanılır. Ve çizim dosyasından çıkıp tekrar girilmeli. Hiçbir komut kullanılmadan purge komutu kullanılmalıdır. Alt parametreleri şunlardır:

Block: Oluşturulmuş fakat kullanılmayan blokları silmek için kullanılır.

Layer: Oluşturulmuş fakat kullanılmayan blokları silmek için kullanılır.

Ltype:Oluşturulmuş fakat kullanılmayan blokları silmek için kullanılır.

Style: Oluşturulmuş fakat kullanılmayan blokları silmek için kullanılır.

Dimstyle: Oluşturulmuş fakat kullanılmayan blokları silmek için kullanılır.

All: Kullanılmamış olan herşeyi siler

#### UCS FOLLOW:

Bir koordinat sisteminden diğerine geçerken kullanılan koordinat sisteminin planını istendiği anda geçilmesi bekleniyorsa ucs komutuna girmeden önce ucs follow sistem değişkeninin değeri 1 yapılmalıdır.

#### PERFORMANCE

# PREFERENCES

| Preferences ? X                                                                                                    |                                                                                                    |
|----------------------------------------------------------------------------------------------------|----------------------------------------------------------------------------------------------------|
| Preferences       ? ×         Files       Performance       Compatibility       General       Display       Pointer       Printer       Profiles         Solid model object display       Bisplay object being dragged       Display object being dragged       Display object being dra | <ol> <li>Kutucuk render ve shade yapılan nesnelerin<br/>yüzeylerinin yumuşaklığına artırmak ve azaltmak<br/>içindir 0.01 ile 10 arasında değer verebiliriz.</li> <li>Kutucuk nesne yüzeylerini oluşturan kontur<br/>çizgilerinin sıklığını belirlemek için kullanılır. 0 ile<br/>2047 arası değer verilebilir.</li> <li>Kutucuk nesnelerin siluet çizgilerini tel çerçeve<br/>olarak görüntüler.</li> <li>Kutucuk çizimdeki yazıların yerini bir kutucuk alır<br/>hız kazandırır.</li> <li>Dış referanslı dosyaların nasıl yükleneceğini<br/>belirleriz<br/>Buradaki enablad with copy seçeneği ile sizin<br/>kullandığınız dosyanın bir kopyası boşta olduğu için<br/>diğer kullanıcılar bu dosya üzerinde değişiklik</li> </ol> |
|                                                                                                    | yapabilirler. <b>(Bu nedenie enabled seçeneği bu</b>                                                                                                    |
| OK Cancel Apply Help                                                                                                    | duruma izin vermez dana iyidir.)                                                                                                    |

DO NOT DISPLAY: Acad ilk açıldığında karşımıza çıkan alttaki diyalog kutusunun karşımıza çıkıp çıkmayacağını belirleriz

DİSPLAY WHEN RQUESTED: Sadece new dendiğinde yada setup ayarları yapılırken karşımıza çıkar. DİSPLAY AUTOMATİCALLY: Bilgisayar her açılıp kapandığında karşımıza çıkmasını sağlarız.

İşaretli olan kısım arx dosyalarının etkinleştirilmesini sağlar. AcadR14 ilk açıldığında acad arx dosyalarını otomatik olarak yükleyecektir İkinci seçenek ise herhangi bir dosya üzerinde iken arx dosyaları baştan yüklenmemiş ise arx dosyalarının o an yüklenmesini sağlamış oluruz. Birinci seçenek arx dosyalarının etkinleşmesini engeller.

| Preferences ? X                                                                                                    | Automatic save : Otomatik kaydetme seçeneğidir.                                                                                                    |
|----------------------------------------------------------------------------------------------------|----------------------------------------------------------------------------------------------------|
| Files   Performance   Compatibility   General   Display   Pointer   Printer   Profiles                                                                                                    | Onaylanırsa alttaki kutucuğa süre belirtilir.                                                                                                    |
| Files       Performance       Compatibility       General       Display       Pointer       Printer       Profiles         Drawing session safety precautions       Image: Compatibility       Save thumbnail preview image       Image: Compatibility       Image: Compatibility       Image: Compatibil | Onaylanırsa alttaki kutucuğa süre belirtilir.<br><u>Create backup copy with each save :</u> Çalıştığımız çizim<br>dosyasının yedeğinin alınıp alınmayacağını belirleriz.<br><u>Full-time CRC validation :</u><br><u>Audit after each DXFIN or DXBIN :</u><br><u>Maintain a log file :</u> kütük dosyası oluşturur<br><u>Beep on error in user input:</u> kullanıcılar çizim esnasında ya<br>da dosya açıp kapatırken yanlış bir işlem yaptıklarında<br>kullanıcıyı uyarmak için alarm verir.<br><u>Maximum number sorted symbols:</u> Kullanıcının verdiği<br>komutları komut satırında kaç satıra kadar hafıza da<br>tutacağını belirler. |
| <u>R</u> eset                                                                                                    |                                                                                                    |
| OK Cancel Apply Help                                                                                                    |                                                                                                    |

.

| Preferences                                                                                                    | ? ×                                                                                                    |
|----------------------------------------------------------------------------------------------------|----------------------------------------------------------------------------------------------------|
| Files Performance Compatibility Gene                                                                                                    | eral Display Pointer Printer Profiles                                                                                                    |
| Load AR× applications on demand         Object detect and command invoke         Image: Show Proxy Information dialog box         Proxy images for custom objects         O Do not show proxy graphics         O Show proxy graphics         O Show proxy bounding box         Image: Show the Start Up dialog box         Image: Reload AutoLISP between drawings                                                                                                    | Priority for accelerator keys<br>● <u>W</u> indows standards<br>● Auto <u>C</u> AD classic<br>Priority for coordinate data entry<br>● Running object snap<br>● <u>K</u> eyboard entry<br>● Keyboard entry e <u>x</u> cept scripts<br><u>Reset</u>                                                                           |
| ОК                                                                                                    | Cancel <u>Apply</u> <u>H</u> elp                                                                                                    |
| <ul> <li><u>PROXY İMAGES FOR CUSTOM OBJECTS</u></li> <li>Özelleştirilmiş nesneler üzerinde değişiklik yapmamızı s</li> <li>1. Özelleştirilmiş nesneleri gizli tutar.</li> <li>2- Özelleştirilmiş nesnelerin tamamını gösterir.</li> <li>3- Özelleştirilmiş nesneleri bir çerçeve içerisinde göste</li> <li>Acadr14 başlattığımızda karşımıza çıkan startup diyalo</li> <li>Autolisp te hazırlamış olduğumuz lisplerimizi üretildik kullanılır hale getirir <u>LİSPİNİT</u></li> <li><u>PRİORİTY FOR ACCELERATOR KEYS:</u> Windows si yerine getirir. Autocad klasikte ise <u>CTRL+C</u></li> <li>kombinasyonlarını kullanmak gerekir.</li> <li><u>PRİORİTY FOR COORDİNATE DATA ENTRY:</u></li> <li>Çizim dosyasına koordinat girerken neye göre yapacag</li> <li>1. Osnapları çalıştırır.</li> <li>2. Klavyeden kordinat girildiği için osnapları kullanan</li> </ul> | sağlar<br>erir. <u>En alttaki iki seçenek ise</u><br>g kutusunun nasıl görüneceğini denetlememizi sağlar.<br>deri dosya dışında diğer tüm çizim dosyalarında da<br>tandartında iken <u>ESC</u> tuşu ctrl+c tuşunun görevini<br>aktif haldedir. Komutlardan çıkmak için bu tuş<br>jını belirtirsin                           |
| Bu bölümde kullanıcılar kendilerine ait çizim<br>tarzlarını kaydedip istedikleri zaman sadece<br>kendi ayarlarını kullanma imkanlarını<br>bulabilirler. Ayrıca bu çizim seçeneklerini<br>yeniden adlandırma silme güncelleştirme ve<br>sıfırlama imkanına da sahiptirler                                                                                                    | es Performance Compatibility General Display Pointer Printer Profiles<br>urrent profile:<br>VANILLA>><br>< <u>VANILLA&gt;&gt;</u><br>< <u>VANILLA&gt;&gt;</u><br><u>Set Current</u><br><u>Envirent</u><br><u>Copy</u><br><u>PIDESKT</u><br><u>Rename</u><br><u>Delete</u><br><u>Export</u><br><u>Import</u><br><u>Reset</u> |

ΟK

Cancel

<u>H</u>elp

# STANDART TOOLBAR

| $\square$      | New : Yeni dosya                                             |
|----------------|--------------------------------------------------------------|
| Ĩ              | Open : Dosya aç                                              |
| H              | Save : Dosyayı kaydet                                        |
| 4              | Print : Yazdır                                               |
| à              | Print Preview : Yazdırma ön izleme                           |
| ABC            | Spelling : Yazım klavuzu                                     |
| ¥              | Cut to Clipboard : Kes                                       |
| È              | Copy to Clipboard : Kopyala                                  |
| Ê              | Paste from Clipboard : Yapıştır                              |
| <b>N</b>       | Property Painter : Özellik ve boyama                         |
| $\mathbf{k}$   | Undo : Geri al                                               |
| $\mathbf{C}$   | Redo : Geri al'ın gerisi                                     |
| <u>0</u>       | Polar Object Snap : Çizgi yakalama                           |
| <u></u>        | Pan : Kağıtı oynatma                                         |
| ् <del>र</del> | Zoom Realtime : Zoom'u ileri geri alır                       |
| €              | Zoom Extend : Zoom yaparken çizim alanı sınırlarını baz alır |
| Q              | Zoom Previous : Bir önceki Zoom'un koordinatlarına döner     |
| Ð              | Layer : Layer ayarları                                       |
|                | Linetype : Çizgi tipini belirler                             |

# MODIFY (DEĞİŞTİRME) TOOLBAR

| _             | Erase : Obje silme                                                                  |
|---------------|-------------------------------------------------------------------------------------|
| õ             | Copy : Obje kopyalama (M: Çoklu kopyalama yapar)                                    |
| ⊿⊾            | Mirror : Objenin ayna görüntüsünü almak için (Mirrtext : 0 veya 1 değişkeni vardır) |
| گ             | Offset : Çizgiyi verilen uzaklığa kopyalar                                          |
|               | Array : Objeyi döndürme veya dizme metodu ile çoklu kopyalar                        |
| <del>\}</del> | Move : Obje taşıma                                                                  |
| ບ             | Rotate : Objeyi döndürme (Saat yönü tersine göre döndürür)                          |
|               | Scale : Objeyi büyültme veya küçültme için (10x2=20, 20x0.5=10 mantığı ile)         |
| <b>&gt;</b>   | Align : Objeyi bir başka objeye göre hizalama için ("Y" denirse boyutta hizalanır)  |
| $\Box$        | Stretch : Objeyi sündürme                                                           |
| /             | Legthen : Çizgiyi verilen ölçüye göre uzatma, kısaltma, tamamlama                   |
|               | Trim : Çizgiyi bir başka çizgiye göre budama                                        |
| ¥             | Extended Trim : Gelişkin budama (Bonus)                                             |
| /             | Extend : Çizgiyi bir başka çizgiye kadar uzatma                                     |
| <b>••</b>     | Break : Çizgiyi koparma                                                             |
|               | Chamfer : Objede pah kırma                                                          |
| 7             | Fillet : Objede radius yapma                                                        |
| Ĩ             | Explode : Bütün sayılan objeyi dağıtma                                              |
| Ø.ĸ<br>□      | Mocoro : Taşıma, kopyalama, döndürme, ölçek komutlarını bir arada kullanılabilir    |
|               | Properties : Özellik kontrolü ve değişikliği                                        |

Ą

 $\bigcirc$ 

 $\odot$ 

 $\odot$ 

Edit Text : Yazı düzenleme

Union : Katı objeleri bütün haline getirme

Intersect : İki katı objenin arasını alma

Subtact : Katı obje ile başka katı objeyi birbirinden çıkarma

# DRAW(ÇİZİM) TOOLBAR

|            | Line : Düz çizgi çizme                                                                  |
|------------|-----------------------------------------------------------------------------------------|
| ×**        | Contruction Line : Çizim yaparken kullanılan yardımcı çizgi                             |
| //         | Double Line : Çift çizgi                                                                |
| <b>.</b>   | Polyline : Çizgi çizerken bütün kabul edilen düz, yay, kalınlığı varolan bir çizgi tipi |
| $\bigcirc$ | Polygon : Çokgen çizme ("C" Anahtar ağzına göre)                                        |
|            | Rectangle : Bütün kare çizimi                                                           |
| $\bigcirc$ | Circle : Çember çizimi                                                                  |
| C.         | Arc : Yay çizimi                                                                        |
| $\sim$     | Spline : Serbest el çizimi                                                              |
| Ð          | Ellipse : Elips çizimi                                                                  |
| ×          | Hatch : Tarama                                                                          |
| Α          | Multiline Text : Gelişkin yazı yazmak için                                              |
|            | MODIFY2(DEĞİŞTİRME) TOOLBAR                                                             |
|            | Edit Hatch : Tarama düzenleme                                                           |

# DIMENSION(ÖLÇÜLENDİRME) TOOLBAR

| ┝┻┥              | Linear Dimension : Yatay veya düşey ölçülendirme                                 |
|------------------|----------------------------------------------------------------------------------|
| 1×3/             | Aligned Dimension : Hizalı ölçülendirme                                          |
| $\sim$           | Diameter Dimension : Daire ölçülendirme                                          |
| $\bigcirc$       | Radius Dimension :Radyus ölçülendirme                                            |
| 么                | Angular Dimesion : Açı ölçülendirme                                              |
| ₽                | Baseline Dimension : Baz noktaya göre ölçülendirme                               |
| <b> • •  • •</b> | Continue Dimension : Devamlı ölçülendirme                                        |
| rA               | Leader : Açıklama yazısı yazma                                                   |
| ♦1               | Tolerance : Tolerans verme                                                       |
| AA,<br>₩→        | Dimension Text Edit : Ölçü yazısı değiştirme                                     |
| <b>₽</b>         | Dimension Update : Ölçülendirmedeki değişiklikleri o anki çizimde güncelleştirme |
| ₿                | Dimension Style : Ölçülendirme stilleri (Dimaso =on veya off değişkeni vardır)   |
| <b>_</b>         | Area : Alan hesabi yapar                                                         |
| <b>∠</b>         | Region/Mass Properties : Fiziksel bilgiler                                       |
| ••               | Distance : Objenin istenen ölçülerini verir                                      |

# **OBJECT SNAP(OBJE YAKALAMA) TOOLBAR**

| <u>0</u>     | Object Snap Setting : Obje yakalama ayarları                                                                                                    |
|--------------|----------------------------------------------------------------------------------------------------|
| $\checkmark$ | Snap to Endpoint : Son noktaya göre yakalama                                                                                                    |
| ×            | Snap to Midpoint : Orta noktaya göre yakalama                                                                                                    |
| $\times$     | Snap to Intersection : Keşisme noktasına göre yakalama                                                                                                    |
| $\odot$      | Snap to Center : Cemberi merkez noktasına göre yakalama                                                                                                    |
| $\bigcirc$   | Snap to Quadrant : Çemberi 90° göre yakalar                                                                                                    |
| $\bigcirc$   | Snap to Tangent : Çemberi teğet olarak göre yakalar                                                                                                    |
| ×            | Snap to Nearest : Objeyi rastgele yakalar                                                                                                    |
|              | Snap to Perpendicular : Objeyi dik olarak yakalar                                                                                                    |
| ×            | Snap to None : Object Snap Setting ayarlarını dikkate almaz                                                                                                    |
|              |                                                                                                    |
|              | SOLİD(KATI) TOOLBAR                                                                                                    |
|              | SOLİD(KATI) TOOLBAR<br>Box : Katı kare veya dikdörtgen kutu                                                                                                    |
|              | SOLİD(KATI) TOOLBAR<br>Box : Katı kare veya dikdörtgen kutu<br>Sphere : Katı küre                                                                                                    |
|              | SOLİD(KATI) TOOLBAR<br>Box : Katı kare veya dikdörtgen kutu<br>Sphere : Katı küre<br>Cylinder : Katı silindir                                                                                                   |
|              | SoLiD(KATI) TOOLBAR         Box : Katı kare veya dikdörtgen kutu         Sphere : Katı küre         Cylinder : Katı silindir         Kone : Katı koni                                                           |
|              | SOLİD(KATI) TOOLBAR Box : Katı kare veya dikdörtgen kutu Sphere : Katı küre Cylinder : Katı silindir Kone : Katı koni Wedge : Katı Takoz                                                                        |
|              | SoLib(KATI) TOOLBAR         Box : Katı kare veya dikdörtgen kutu         Sphere : Katı küre         Cylinder : Katı silindir         Kone : Katı silindir         Wedge : Katı Takoz         Torus : Katı simit |

# SURFACE(TEL KAFES) TOOLBAR

| $\forall$  | 2D Solid : 2 boyutlu yüzey oluşturma     |
|------------|------------------------------------------|
| Ì          | 3D Face : 3 boyutlu yüzey oluşturma      |
| Ø          | Box : Tel kafesten kutu oluşturma        |
|            | Wedge : Tel kafesten takoz oluşturma     |
| $\Diamond$ | Pyramid : Tel kafesten piramit oluşturma |
| 6          | Cone : Tel kafesten koni oluşturma       |
| Ŷ          | Sphere : Tel kafesten küre oluşturma     |
| $\bigcirc$ | Dome : Tel kafesten kubbe oluşturma      |
| $\bigcirc$ | Dish : Tel kafesten tabak oluşturma      |
| ۲          | Torus : Tel kafesten simit oluşturma     |

# <u>Not:</u> Surftab-1 ve Surftab2 komutları tel kafesle oluşturulan objenin çizgi sayısını belirler

Bu sayfalarda yazılan yazılar AutoCAD'in genel komutları ile ilgilidir. Komutların kullanım tarzları aynı fakat versiyon arası görünüm farkları bulunabilir.